# МІНІСТЕРСТВО ОСВІТИ І НАУКИ УКРАЇНИ ЧЕРКАСЬКИЙ НАЦІОНАЛЬНИЙ УНІВЕРСИТЕТ ІМЕНІ БОГДАНА ХМЕЛЬНИЦЬКОГО

# Методичні вказівки

# до виконання лабораторних робіт

з дисципліни

# «ІНФОРМАЦІЙНІ СИСТЕМИ І ТЕХНОЛОГІЇ

# В ОБЛІКУ»

(для студентів освітньо-кваліфікаційного рівня бакалавр, напряму підготовки 6.030509 – «Облік і аудит»)

(Четверта частина)

Черкаси-2013

УДК 657:004(075.8) ББК 65.052.228.5я73

#### Рецензент:

*Андрусяк В. М.* – к.е.н., доцент завідувач кафедри економіки підприємства, обліку і аудиту Черкаського національного університету ім. Б. Хмельницького.

#### Укладач:

старший викладач кафедри економіки підприємства, обліку і аудиту Смаглій Г. Г.

Методичні вказівки до виконання лабораторних робіт з дисципліни "Інформаційні системи і технології в обліку" для студентів освітньокваліфікаційного рівня бакалавр, напряму підготовки 6.030509 – «Облік і аудит». Четверта частина. / Укладач: Г. Г. Смаглій. – Черкаси : ЧНУ імені Богдана Хмельницького, 2013. – 60 с.

> УДК 657:004(075.8) ББК 65.052.228.5я73

# **3MICT**

| <i>Лабораторна робота № 1</i> . Автоматизація обліку використання            |     |
|------------------------------------------------------------------------------|-----|
| матеріальних запасів                                                         | . 4 |
| Лабораторна робота № 2. Автоматизація обліку витрат на оплату праці та       |     |
| відрахувань у соціальні фонди                                                | 15  |
| <i>Лабораторна робота № 3</i> . Автоматизація обліку виробництва, реалізації |     |
| готової продукції та розрахунків із покупцями                                | 25  |
| <i>Лабораторна робота № 4</i> . Автоматизація формування фінансових          |     |
| результатів                                                                  | 46  |
| Перелік питань до заліку                                                     | 55  |
| Список рекомендованої літератури                                             | 56  |

# ЛАБОРАТОРНА РОБОТА № 1. Автоматизація обліку використання матеріальних запасів з використанням "1С: Бухгалтерия 7.7"

Згідно з П(С)БО 9 "Запаси", виділяють такі головні причини списання (вибуття) виробничих запасів із балансу:

- відпуск у виробництво;
- списання за невідповідності критеріям активу;
- списання у зв'язку з крадіжкою, псуванням тощо;
- реалізація на сторону.

Матеріали, на відміну від основних засобів, нематеріальних активів та інших необоротних матеріальних активів, використовуються у виробничому процесі одноразово і повністю переносять свою вартість на продукцію, що виготовляється.

Відпуск матеріалів у виробництво оформляється витратними документами, які відображають відпуск матеріалів на виробничі та господарські потреби, реалізацію на сторону залишків матеріалів.

До витратних документів належить лімітно-забірна картка, яку виписують на одну чи декілька номенклатурних позицій, що належать до одного виду виробничих витрат, а також накладна-вимога – для одноразового відпуску матеріалів на господарські та інші потреби.

Під час відпуску виробничих запасів у виробництво їх оцінюють одним із таких методів:

ідентифікаційної собівартості відповідної одиниці запасів;

- середньозваженої собівартості;

- собівартості перших за часом надходжень запасів (ФІФО);

- собівартості останніх за часом надходжень запасів (ЛІФО).

Згідно з п. 6.1 Наказу Міністерства фінансів України "Про затвердження змін до деяких нормативно-правових актів Мініс-терства фінансів України з бухгалтерського обліку" № 731 від 22.11.2004 р., цей метод у практиці вітчизняних підприємств не використовується; – нормативних витрат;

– ціни продажу.

Найчастіше використовувані в практиці вітчизняних підприє мств перші три методи списання запасів.

Метод ідентифікаційної собівартості відповідної одиниці запасів. Застосовують для таких видів виробничих запасів, що використовуються для виконання спеціальних замовлень та проектів, а також для видів запасів, які не замінюють один одного. Отже, цей метод передбачає ведення індивідуального обліку з кожного виду запасів.

Його доцільно застосовувати, коли існує можливість визначення (ідентифікації) собівартості кожної списаної одиниці матеріалів, а також коли номенклатура матеріалів порівняно невелика, їх можна розглядати як окремі одиниці та легко ідентифікувати. Метод ідентифікаційної собівартості дає найточніші результати, якщо є певність, що собівартість ідентифікується правильно.

Метод середньозваженої собівартості. Для визначення собівартості цим методом треба обчислити середньозважену вартість одиниці запасів: загальну вартість запасів (залишку на початок звітного періоду і придбаних протягом цього періоду запасів) поділити на кількість одиниць цих запасів.

Метод собівартості перших за часом надходжень запасів (ФІФО). Використання цього методу ґрунтується на припущенні, що одиниці запасів, які надійшли першими, вибувають першими (FIFO: Fist In – Fist Out). Відповідно, як собівартість реалізованої продукції спочатку відображають вартість запасів, наявних на початок звітного періоду, відтак – тих, що надійшли першими протягом звітного періоду тощо. Отже, вартість запасів на кінець звітного періоду відображається фактично за вартістю останніх за часом придбання. Згідно з методом ФІФО, вартість запасів, придбаних першими, відносять до собі-вартості реалізованої продукції, а вартість запасів, придбаних останніми, відображається на рахунках обліку запасів на кінець звітного періоду.

Метод собівартості останніх за часом надходжень запасів (ЛІФО). Використання цього методу ґрунтується на припущенні, що виробничі запаси відпускають у виробництво в послідовності, зворотній до їх надходження на підприємство (зарахування на бухгалтерському обліку), тобто запаси, що відпускаються у виробництво, оцінюють за собівартістю останніх за часом надходження запасів (LIFO: Last In – Fist Out).

При підготовці програми "1С: Предприятие 7.7" до роботи в Константах встановлюється метод оцінки обліку вартості матеріалів.

#### Задача (приклад 1)

11.08.XX р. за Накладною-вимогою № 1 зі складу сировини передані такі матеріали на адміністративні потреби:

- коректор 20 мл 5 шт.;
- ручка "CROSS" 5 шт.;
- скріпки 26 мм 5 упак.

Необхідно в комп'ютерній бухгалтерії відобразити факт передачі матеріалів на загальногосподарські цілі та отримати друковану форму документа "Акт списання".

### Розв'язання

Для відображення господарських операцій з передачі матеріалів на загальногосподарські цілі в типовій конфігурації призначено документ "Списання ТМЦ" (Документи/Документи –> Складские/Складські –> Списание ТМЦ/Списання ТМЦ).

Форма документа "Списання ТМЦ" містить шапку і табличну частину. В шапці документа необхідно вказати, з якого складу відпускаються матеріали, вибравши його з довідника *Места хранения/Місця зберігання* (згідно з умовою задачі це – Склад матеріалів) і на який рахунок списувати вартість матеріалів (92 "Адміністративні витрати").

Залежно від вибраного рахунка витрат поряд у формі з'являться поля для введення значень субконто. У випадку вибору рахунка 92 "Адміністративні витрати" їх два:

1. Види деятельности/Види діяльності – Основна діяльність;

2. Виды затрат/Види витрат – Прочие общехоз. затраты/Інші загальновир. витрати.

За необхідності в шапці документа можна вказати потребу коригування сум ПДВ у разі відсутності в підприємства права на податковий кредит при цьому списанні запасів, шляхом встановлення прапорця в пункті *На собственные нужди/На власні потреби*.

*Примітка:* Не можна здійснювати проведення документа "Списання ТМЦ" за роздрібним складом з сумовим обліком.

Введення даних табличної частини документа можна виконувати двома способами:

1) введенням нових рядків вручну;

методом множинного підбору інформації "за ТМЦ" або "за партіями"
 з використанням екранної кнопки Подбор/Підбір.

Під час ручного способу введення в табличній частині документа вказуються назви ТМЦ, що списуються, їх партії і кількості списуваних одиниць. Графи Цена-/ Ціна-, Сумма-/Сума-, ІІДС/ПДВ і Сумма+/Сума +, Остаток/Залишок недоступні для редагування, їх значення розраховуються автоматично під час проведення документа, відповідно до партій ТМЦ, що списуються.

При введенні даних за допомогою екранної кнопки Подбор/ Підбір на екрані з'являється вікно Подбор номенклатури/ Підбір номенклатури або Подбор номенклатури по партиям/ Підбір номенклатури за партіями, в яких можна вибрати ТМЦ, що списуватимуться, з вказанням їх кількості. З цим способом введення інформації ми вже стикалися, розглядаючи документ "Введення в експлуатацію" для МШП.

Після заповнення всіх необхідних реквізитів можна отримати електронну та друковану форми документа "Акт списання", натиснувши екранну кнопку *Печать/Друк*.

Натиснувши на кнопку *ОК*, побачимо на екрані запит про проведення документа. Відповідаємо "*Так*". Введений документ буде зареєстровано в Журналі

документів "Складські", в якому ного і можна буде переглянути. У Журнал проведень автоматично поміщаються проведення, створені цим документом:

– Дт 92 "Адміністративні витрати" Кт 201 "Сировина й матеріали" на суму 5,75 грн (за матеріалом "Коректор");

– Дт 92 "Адміністративні витрати" Кт 201 "Сировина й матеріали" на суму 2,75 грн (за матеріалом "Ручка");

– Дт 92 "Адміністративні витрати" Кт 201 "Сировина й матеріали" на суму 1,75 грн (за матеріалом "Скріпки").

## Задача (приклад 2)

12.08.ХХ р. в цех підприємства ТОВ "Дельта-С" за Накладною-вимогою № 2 було відпущено сировину на випічку 1000 кг тортів "Подарунковий" згідно з табл. 27.

Таблиця 27.

| N⁰ | Найменування сировини   | Кількість відпущеної |  |  |
|----|-------------------------|----------------------|--|--|
|    |                         | сировини             |  |  |
| 1  | Борошно пшеничне        | 100                  |  |  |
| 2  | Крохмаль картопляний    | 25                   |  |  |
| 3  | Цукор-сироп             | 400                  |  |  |
| 4  | Меланж                  | 200                  |  |  |
| 5  | Масло вершкове          | 180                  |  |  |
| 6  | Пудра ванільна          | 2                    |  |  |
| 7  | Молоко згущене з цукром | 20                   |  |  |
| 8  | Есенція ромова          | 60                   |  |  |
| 9  | Коньяк                  | 8                    |  |  |
| 10 | Вино десертне           | 7                    |  |  |
| 11 | Ядро горіха подрібнене  | 120                  |  |  |
| 12 | Пудра цукрова           | 15                   |  |  |

Інформація про кількість (у кг) відпущеної сировини на випічку 1000 кг тортів «Подарунковий»

Необхідно в комп'ютерній бухгалтерії відобразити факт передачі матеріалів у виробництво та отримати друковану форму документа "Накладна на передачу матеріалів у виробництво".

#### Розв'язання

Для відображення господарських операцій з передачі матеріалів у виробництво в типовій конфігурації призначено документ "Калькуляція" (Документи/Документи–»Произ-во/Вир-во–>Калькуляция/Калькуляція). Розглянемо документ детальніше. Документ "Калькуляція" призначений для відображення операцій, пов'язаних із списанням матеріалів у виробництво, оприбуткуванням продукції, розрахунком її собівартості та відпускної ціни.

Документ "Калькуляція" може працювати в двох режимах:

– попередня калькуляція;

– кінцева калькуляція.

Будь-яка калькуляція, що введена в режимі "введення нового", є попередньою, будь-яка калькуляція, що введена в режимі "введення на основі", є кінцевою.

Примітка: Змінити режим калькуляції неможливо.

Реквізити діалогової форми для введення документа "Калькуляція" та пояснення щодо їх заповнення наведено в табл. 28:

Таблиця 28.

| №<br>з/п | Найменування<br>реквізиту | Пояснення                                    | Заповнення<br>даними<br>приклалу 2 |
|----------|---------------------------|----------------------------------------------|------------------------------------|
| 1        | 2                         | 3                                            | 4                                  |
|          |                           | 1. Вкладка Основные/Основні                  | ·                                  |
|          |                           | 1.1. Заголовна частина                       |                                    |
| 1.1.1    | Номер документа/          | Поле, в якому вказується унікальний номер    | KA-0000001                         |
|          | Номер документа           | документа, який може бути довільно           |                                    |
|          |                           | змінений користувачем                        |                                    |
| 1.1.2    | Дата документа/           | Поле типу Дата, в якому проставляється дата  | 12.08.04                           |
|          | Дата документа            | складання калькуляції                        |                                    |
| 1.1.3    | Вид калькуляции/          | Вказується вид калькуляції: попередня,       | Предварительная                    |
|          | Вид калькуляції           | кінцева                                      | / Попередня                        |
| 1.1.4    | Складматериалов/          | Вибір складу, з якого списуватимуться        | Склад сировини                     |
|          | Склад матеріалів          | матеріали на виробництво продукції із        |                                    |
|          |                           | довідника Места хранения/Місця зберігання    |                                    |
| 1.1.5    | Продукция/                | Назва одиниці продукції, яку випускають.     | -                                  |
|          | Продукція                 | Вибір здійснюється із відповідної групи      |                                    |
|          |                           | елементів довідника Номенклатура/            |                                    |
|          |                           | Номенклатура                                 |                                    |
| 1.1.6    | Склад продукции/          | Вибір складу, на який                        | -                                  |
|          | Склад продукції           | оприбутковуватиметься виготовлена            |                                    |
|          |                           | продукція із довідника Места                 |                                    |
|          |                           | хранения/Місця зберігання                    |                                    |
| 1.1.7    | Кол-во продукции/         | Вказується кількість одиниць, оприбуткованої |                                    |
|          | К-сть продукції           | на склад продукції                           |                                    |

Пояснення щодо заповнення реквізитів діалогового вікна для введення документа "Калькуляція"

| 1      | 2                      | 3                                                  | 4                |
|--------|------------------------|----------------------------------------------------|------------------|
| 1.1.8  | Только списать         | Ввімкнений прапорець означає оформлення            | +(рахунок витрат |
|        | материалы в            | цим документом операцій списання                   | -23;             |
|        | производство/          | матеріалів у виробництво без                       | вид затрат –     |
|        | <i>Т</i> ільки списати | оприбуткування на склад готової продукції.         | прямі            |
|        | матеріали у            | При цьому рахунок і статтю витрат можна            | матеріальні      |
|        | виробництво            | визначити бе зпосередньо в діалоговій формі        | витрати)         |
|        | 1 ,                    | документа, ввімкнувши опцію Выбрать счет           | 1 /              |
|        |                        | затрат/Вибрати рахунок витрат                      |                  |
| 1.1.9  | Продажная              | Інформаційна колонка, що дає змогу                 |                  |
|        | стоимость/             | побачити продажну вартість як всієї кількості      |                  |
|        | Продажна               | продукції, так і одиниці продукції (з ПДВ та       |                  |
|        | вартість               | без ПДВ)                                           |                  |
| 1.1.10 | Себестоимость/         | Інформаційна колонка, яка дає змогу                |                  |
|        | Собівартість           | побачити собівартість як всієї кількості           |                  |
|        | -                      | продукції, так і одиниці продукції                 |                  |
|        |                        | (попередню та кінцеву)                             |                  |
| 1.2.1  | No/No                  | Номер рядка документа. Нумерація                   | 1—12             |
|        |                        | проставляється автоматично, послідовно, без        |                  |
|        |                        | пропуску номерів, починаючи з 1. Кожен             |                  |
|        |                        | рядок відповідає окремій затраті                   |                  |
|        | •                      | 1.2. Таблична частина                              |                  |
| 1.2.2  | 3ampama/ 3ampama       | Назва затрат, які можуть бути двох видів:          | <Сировина із     |
|        |                        | — матеріальні (витрати сировини і матеріалів       | Зведеної         |
|        |                        | на виробництво продукції) — вибираються із         | рецептури>       |
|        |                        | довідника Номенклатура/Номенклатура;               |                  |
|        |                        | — нематеріальні (витрати на заробітну плату        |                  |
|        |                        | основних робітників, оренду виробничого            |                  |
|        |                        | обладнання тощо) — вибираються із                  |                  |
|        |                        | довідника Виды затрат/Види витрат                  |                  |
| 1.2.3  | Партия/Партія          | Вказується партія, з якої списуються ці            | Партія за        |
|        |                        | матеріали. Використовується винятково для          | замовчуванням    |
|        |                        | матеріальних затрат                                |                  |
| 1.2.4  | К-во/К-во              | Вказується кількість списаних матеріалів.          | <Кількість із    |
|        |                        | Використовується винятково для                     | Зведеної         |
|        |                        | матеріальних затрат                                | рецептури>       |
| 1.2.5  | Сумма преде./          | Вказується сума затрат за попередньою              | -                |
|        | Сума попер.            | калькуляцією. Для нематеріальних затрат ця         |                  |
|        |                        | сума записується вручну, для матеріальних          |                  |
|        |                        | <ul> <li>розраховується автоматично при</li> </ul> |                  |
|        |                        | проведенні документа, залежно від того, з          |                  |
|        |                        | якої партії списано матеріал                       |                  |
| 1.2.6  | Сумма оконч./          | Вказується сума за кінцевою калькуляцією.          | -                |
|        | Сума кінцев.           | Для попередньої калькуляції цей стовпець не        |                  |
|        |                        | заповнюється                                       |                  |
|        | 2. Вкладка На          | алоги и рентабельность/Податки і рентабель         | ність            |
|        | 2.                     | 1. Заголовна частина                               |                  |
| 2.1.1  | Вид деятельности/      | Вибирається вид діяльності, до якого належать      | -                |
|        | Вид діяльності         | операції з виготовлення та оприбуткування на       |                  |
|        |                        | склад готової продукції з довідника Виды           |                  |
|        |                        | деятельности/Види діяльності                       |                  |

| 1     | 2                                                                                                    | 3                                                                                                    | 4 |
|-------|----------------------------------------------------------------------------------------------------|----------------------------------------------------------------------------------------------------|---|
| 2.1.2 | Рентабельность: в<br>долях единицы/<br>Рентабельність: в<br>частці від одиниці                                                                                                    | Вказується рентабельність в частці від<br>одиниці                                                                                                    | - |
| 2.1.3 | НДС/ПДВ                                                                                                    | Вказується ставка ПДВ, за якою<br>оподатковується продукція: – 20 %; – 0 %; –<br>без ПДВ                                                                                                    | - |
| 2.1.4 | Сумма акциза/<br>Сума акцизу                                                                                                    | Вказується сума акцизу (для підакцизних товарів)                                                                                                    | - |
| 2.1.5 | Налоги и<br>отчисления,<br>начисляющиеся с<br>оборота и<br>относящиеся на<br>себестоимость/<br>Податки і<br>відрахування, котрі<br>нараховуються з<br>обороту і<br>відносяться на<br>собівартість | Вказуються податки і відрахування (до трьох<br>видів), які нараховуються з обороту<br>реалізованої продукції і самі відносяться на її<br>собівартість шляхом вибору з довідника<br>Налоги и отчисления/Податки і відрахування | - |
| 2.1.6 | Сумма/Сума                                                                                                    | Вказується загальна сума відрахувань, що<br>дорівнює попередній сумі за відповідним<br>видом затрат                                                                                                    | - |

Кінцева калькуляція вводиться на основі попередньої в кінці місяця, коли всі виробничі витрати в бухгалтерському обліку конкретного підприємства списано на рахунок 23 "Виробництво". Мета кінцевої калькуляції – відкоригувати попередні значення затрат реальними значеннями на кінець місяця. При введенні кінцевої калькуляції "на основі" попередньої значення реальних сум за видами затрат "розбиваються" пропорційно до сум, які вказані в попередній калькуляції. Отже, в кінцевій калькуляції заповнюється реквізит табличної частини *Сумма оконч./Сума кінцев.*, який визначає остаточні суми витрат за даними бухгалтерського обліку.

*Примітка*: Остаточні суми в кінцевій калькуляції можна змінити вручну (для матеріальних витрат). Змінити попередні суми в кінцевій калькуляції неможливо.

Усі документи "Калькуляція" потрапляють у журнал Производство/Виробництво. У цьому журналі можна побачити статус калькуляції:

- незакрита попередня – попередня калькуляція, за якою немає кінцевої;

- закрита попередня – попередня калькуляція, за якою вже є кінцева;

– кінцева;

– списання матеріалів – попередня (вона ж кінцева) калькуляція, що лише списує матеріали у виробництво.

Повертаючись до нашої задачі, треба відзначити, що після заповнення всіх необхідних реквізитів можна отримати електронну та друковану форми документа "Накладна на передачу матеріалів у виробництво", натиснувши екранну кнопку *Печать/Друк*.

Натиснувши кнопку ОК і провівши документ, отримаємо такий результат:

- у журналах Производство/Виробництво та Полный/Повний з'явиться запис про сформований документ "Калькуляція" і його статус – списання матеріалів;
- у Журналі операцій відбудеться реєстрація операції "Попередня калькуляція";
- у Журналі проведень автоматично сформуються 12 проведень, у кожному з яких дебетується рахунок 23 "Виробництв", а кредитується субрахунок 201 "Сировина й матеріали".

## Завдання

1. Задача 1. 16.08.ХХ р. в цех підприємства ТОВ "Дельта-С" і; і Накладною-вимогою № 3 було відпущено сировину на випічку 1000 кг тортів "Салют" згідно з табл. 29.

Таблиця 29.

|    | тообкі тортів Салют     |                               |  |  |
|----|-------------------------|-------------------------------|--|--|
| N⁰ | Найменування сировини   | Кількість відпущеної сировини |  |  |
| 1  | Борошно пшеничне        | 100                           |  |  |
| 2  | Крохмаль картопляний    | 30                            |  |  |
| 3  | Цукор-сироп             | 400                           |  |  |
| 4  | Меланж                  | 200                           |  |  |
| 5  | Есенція ромова          | 80                            |  |  |
| 6  | Коньяк                  | 18                            |  |  |
| 7  | Вино десертне           | 1                             |  |  |
| 8  | Масло вершкове          | 100                           |  |  |
| 9  | Молоко згущене з цукром | 15                            |  |  |
| 10 | Пудра ванільна          | 1                             |  |  |
| 11 | Агар                    | 1                             |  |  |
| 12 | Повидло яблучне         | 98                            |  |  |
| 13 | Кислота лимонна         | 1                             |  |  |
| 14 | Фарбник                 | 1                             |  |  |

Інформація про кількість (у кг) відпущеної сировини на випічку 1000 кг тортів "Салют" Необхідно в комп'ютерній бухгалтерії відобразити факт передачі матеріалів у виробництво та отримати друковану форму документа "Накладна на передачу матеріалів у виробництво".

Під час розв'язання задачі ми стикаємося з ситуацією, коли при проведенні документа "Калькуляція" програма видає таке повідомлення «Документ не проведен! Закрыть документ?»

Причина виникнення цієї ситуації пояснюється в інформаційному вікні в нижній частині екрана монітора: на складі недостатньо матеріалу Коньяк. Потрібно 18 пляшок, а в наявності – 2.

Бухгалтер ТОВ "Дельта-С", розглядаючи цю ситуацію, виявив не проведений документ "Прибуткова накладна" від 13.08.ХХ р., в якому зафіксовано надходження на склад сировини від постачальника Івана Олеговича Титоренка такої сировини: коньяк у кількості 30 пляшок за ціною 22,8 грн/пл. на суму 684 грн, включно з ПДВ 20 %.

Необхідно оприбуткувати отриману сировину "заднім числом", сформувати електронну та друковану форми прибуткової накладної, здійснити відповідні записи в Книзі придбання та перепровести документ "Калькуляція".

Примітка: Якщо підприємство в обліковій політиці вибрало метод списання матеріалів за середньозваженою вартістю і після дати введення прибуткового документа за певним матеріалом у програмі вже існують проведені видаткові документи за цим же матеріалом, тоді необхідно їх перепровести. Це пов'язано з тим, що введений "заднім числом" документ змінює вартісні і кількісні залишки за конкретними номенклатурними позиціями. Внаслідок перепроведення видаткових документів відбудеться перерахунок середньозваженої ціни відпуску матеріалів, що в підсумку вплине на формування витрат.

2. Розрахувати вручну за допомогою калькулятора вартість списаного за Накладною на передачу матеріалів у виробництво № КА-0000002 коньяку з врахуванням використання в обліковій політиці підприємства ТОВ "Дельта-С" методу списання матеріалів за середньозваженою собівартістю. Порівняти отриманий результат із відповідною затратою у калькуляції.

3. *Задача 2*. 17.08.XX р. за Накладною-вимогою № 4 зі складу сировини передані такі матеріали на загальновиробничі потреби:

– ручка "CROSS" – 5 шт.;

скріпки 26 мм – 10 упак.

Необхідно в комп'ютерній бухгалтерії відобразити факт передачі матеріалів на загальновиробничі цілі та отримати друковану форму документа "Акт списання".

4. Перевірити, як операції з відпуску матеріалів на загаль-новиробничі потреби вплинули на бухгалтерські підсумки рахунку обліку матеріальних цінностей. Для цього сформувати оборотно-сальдову відомість за рахунком 201 "Сировина й матеріали" за 17 серпня 20ХХ р. загалом по підприємству.

5. Здійснити аналіз наявності сировини "Масло вершкове 72,5%", "Борошно пшеничне вищого гатунку" та матеріалу "Папір А4 Маезіго" на складі підприємства на дату 18.08.XX р., скориставшись стандартним звітом "Аналіз субконто".

6. Дати відповідь на запитання: "Скільки меланжу було відпущено на виробництво протягом періоду з 01.07.ХХ р. по 17.08.ХХ р.?", скориставшись стандартним звітом "Обороти між субконто". Як вид основного субконто вказати ТМЦ, вид кореспондуючого субконто – Види затрат, основного субконто – Меланж, кореспондуючого субконто – Прямі матеріальні витрати.

7. Сформувати журнал проведень, які були сформовані в цій лабораторній роботі (період з 11.08.20XX р. по 17.08.20XX р.), й отримати його друковану форму.

8. Отримати реєстр вхідних рахунків за період з 23.07.XX р. по 09.08.XX р.

9. Здійснити аналіз статті калькуляції "Матеріальні витрати" за двома видами продукції: торт "Подарунковий" та торт "Салют" за допомогою кругової діаграми "Кредитові обороти за серпень 20XX р. за рахунком 201". Які види сировини складають > 5 % вартості матеріальних витрат?

10. Визначити сальдо на кінець дня 17.08.XX р. за рахунком 23 "Виробництво", скориставшись одним із запропонованих у типовій конфігурації "1С: Бухгалтерия 7.7" звітів.

# ЛАБОРАТОРНА РОБОТА № 2. Автоматизація обліку витрат на оплату праці та відрахувань у соціальні фонди з використанням "1С: Бухгалтерия 7.7"

Важливого значення в підвищенні ефективності використання трудових ресурсів, управління ними набуває правильна організація обліку праці та заробітної плати, який повинен забезпечувати надходження реальної та достовірної інформації про трудомісткість виготовленої продукції та нарахування заробітної плати. Саме це визначає склад головних завдань цієї ділянки обліку:

забезпечення достовірного визначення затрат праці на виготовлення продукції;

- своєчасне та правильне визначення розміру оплати праці робітників;

контроль за використанням фонду основної та додаткової заробітної плати.

Чітке виконання вказаних завдань значною мірою залежить під рівня автоматизації обліку праці та заробітної плати на підприємстві, що повинно охоплювати всю сукупність задач із синтетичного та аналітичного обліку й контролю.

Нагромаджений досвід машинної обробки інформації обліку п раці та заробітної плати у промисловості дає змогу запропонувати на цій ділянці обліку виділення такого комплексу задач:

нарахування заробітної плати за першу половину місяця;

- розрахунок авансу;

– нарахування заробітної плати робітникам і службовцям за місяць;

розрахунок утримань із заробітної плати;

– розрахунок належних сум заробітної плати і складання цвітних документів.

У лабораторній роботі № 9 буде розглянуто приклади розв'язання всіх вказаних задач за допомогою КІС БО "1С: Бухгалтера 7.7".

30.07.XX р. проведено нарахування заробітної плати адміністративноуправлінському та збутовому персоналу (табл. 30).

Необхідно в комп'ютерній бухгалтерії відобразити факт нарахування заробітної плати за липень 20XX р. та отримати друковану форму документів "Платіжна відомість" та "Розра-хунковий листок по заробітній платі".

Таблиця 30.

| та збутового персоналу ГОВ дельта-С за липень 20ЛЛ р. |                         |            |                 |  |  |
|-------------------------------------------------------|-------------------------|------------|-----------------|--|--|
| П.І.Б.                                                | Посада                  | Нараховано | Член профспілки |  |  |
| Прмлуцький Ф.О.                                       | Генеральний директор    | 350.00     | ні              |  |  |
| Соміна Г.О.                                           | Головний бухгалтер      | 300.00     | ні              |  |  |
| Фоменко А.С.                                          | Начальник відділу збуту | 300.00     | ні              |  |  |

#### Дані про заробітну плату адміністративно-управлінського га збутового персоналу ТОВ "Лельта-С" за липень 20XX р.

#### Розв'язання

Для реалізації поставленої задачі необхідно скористатися вбудованим документом типової конфігурації "Нарахування ЗП" (Документы/Документи –> Зарплата/Зарплата –> Начисление ЗП/Нарахування ЗП). На екран буде виведена форма діалогу для введення документа "Нарахування заробітної плати".

Примітка: за умов частої зміни законодавства України для бухгалтера актуальним є питання постійного відслідковування змін ставок податків до бюджету (як місцевого, так і державного) та відрахувань у державні цільові фонди. Тому, перш ніж переходити до заповнення документа "Нарахування заробітної плати", рекомендується звернутися до довідника Налоги и отчисления/Податки і відрахування з метою зміни застарілих норм податків та відрахувань.

Розміри нарахувань на фонд оплати праці та відрахувань із з/п працівників станом на 20(XX–1)–20XX рр. Потрібно взяти з достовірних джерел. Зміни (якщо вони необхідні) треба вносити в групу елементів ЗПСотр./ЗПСпівр. (відрахування із з/п працівників) та ЗПФон-ды/ЗПФонди (нарахування на фонд оплати праці – ФОП) до-відника Налоги и отчисления/Податки і відрахування.

Після внесення необхідних змін у довідник *Налоги и отчисления*/ *Податки* і відрахування можна переходити безпосередньо до заповнення документа "Нарахування ЗП" (табл. 31).

Примітка: Нарахування заробітної плати виконується за місяць, що відповідає даті документа. Тобто неможливо нараху-вати заробітну плату за липень 20XX р., оформивши документ "Нарахування ЗП" датою, скажімо, 02.08.XX р.

Таблиця 31.

| №<br>3/П | Найменування<br>реквізиту | Пояснення                                   | Заповнення<br>даними<br>прикладу 1 |
|----------|---------------------------|---------------------------------------------|------------------------------------|
| 1        | 2                         | 3                                           | 4                                  |
|          |                           | 1. Вкладка Основньїе/Основні                |                                    |
|          |                           | 1.1. Заголовна частина                      |                                    |
| 1.1.1    | Номер документа/          | Поле, в якому вказується унікальний номер   | НЗП-000001                         |
|          | Номер документа           | документа, що може бути довільно змінений   |                                    |
|          |                           | користувачем                                |                                    |
| 1.1.2    | Дата документа/           | Поле типу Дата, в якому проставляється дата | 30.07.12                           |
|          | Дата документа            | складання документа                         |                                    |
| 1.1.3    | Вид выплаты/              | Вибір варіанта використання документа:      | Основная з/n/                      |
|          | Вид виплати               | — Основнаяз/п/ Основназ/п — нарахування     | Основна з/п                        |
|          |                           | основної заробітної плати працівникам       |                                    |
|          |                           | підприємства, автоматичний розрахунок сум   |                                    |
|          |                           | відрахувань та утримань у бюджет та         |                                    |
|          |                           | державні цільові фонди, формування          |                                    |
|          |                           | відповідного набору бухгалтерських          |                                    |
|          |                           | проведень;                                  |                                    |
|          |                           | <i>—Аванс/Аванс</i> — формування відомості  |                                    |
|          |                           | нарахування авансу, — Внесение остатков/    |                                    |
|          |                           | Введення залишків — введення сальдо за      |                                    |
|          |                           | розрахунками з працівниками на початку      |                                    |
|          |                           | роботи з типовою конфігурацією "1С:         |                                    |
|          |                           | Предприятие 7.7"                            |                                    |
| 1.1.4    | Счет оплаты труда/        | Визначається субрахунок розрахунків з       | 661                                |
|          | Рахунок оплати праці      | оплати праці                                |                                    |
| 1.1.5    | Количество рабочих        | Визначається кількість робочих днів у       | 22                                 |
|          | дней/                     | поточному періоді нарахування заробітної    |                                    |
|          | Кількість робочих днів    | плати                                       |                                    |
| 1.1.6    | Среднесписочная           | Вказується величина, що визначає            | 3.00                               |
|          | численность               | середньоспискову чисельність                |                                    |
|          | сотрудников/              | співробітників підприємства.                |                                    |
|          | Середньоспискова          | Використовується для автоматичного          |                                    |
|          | чисельність               | розрахунку комунального податку             |                                    |
|          | працівників               |                                             |                                    |

# Пояснення щодо заповнення реквізитів діалогового вікна для введення документа "Нарахування заробітної плати"

| 1      | 2                       | 3                                           | 4                     |
|--------|-------------------------|---------------------------------------------|-----------------------|
| 1.1.7  | Примечание/ Примітка    | Додаткові зауваження щодо операції, яка     | _                     |
|        |                         | оформлюється цим документом                 |                       |
|        |                         | 1.2. Таблична частина                       |                       |
| 1.2.1  | No/No                   | Номер рядка документа. Нумерація            | 1                     |
|        |                         | проставляється автоматично', послідовно,    | 2                     |
|        |                         | без пропуску номерів, починаючи з 1. Кожен  | 3                     |
|        |                         | рядок відповідає окремому працівнику        | 5                     |
| 1.2.2  | ?                       | Інформаційний рядок: встановлений у ньому   | _                     |
|        |                         | прапорець означає те, що розрахунок         |                       |
|        |                         | заробітної плати та відповідних відрахувань |                       |
|        |                         | по конкретному працівнику не проведено      |                       |
| 1.2.3  | Сотрудник/              | П. І. Б. співробітника із довідника         | Г. 0. Со-міна         |
|        | Співробітник            | Сотрудники/ Співробітники, за яким          | Φ. 0.                 |
|        |                         | здійснюється нарахування з/п                | Прилуцький            |
|        |                         |                                             | А. С. Фоменко         |
| 1.2.4  | Дн./Дн.                 | Кількість днів, що відпрацьовані            | 22                    |
|        |                         | конкретним співробітником у поточному       |                       |
|        |                         | періоді нарахування заробітної плати        |                       |
| 1.2.5  | По окладу/ За окладом   | Вказується оклад співробітника (вручну або  | 300.00                |
|        |                         | автоматично з відповідного реквізиту        | 350.00                |
|        |                         | довідника Сотрудники/ Співробітники)        | 300.00                |
| 1.2.6  | Больн. с/с/Лікарн. с/с  | Вказується сума лікарняних, що сплачується  | —                     |
|        |                         | за рахунок Фонду державного соціального     |                       |
|        |                         | страхування у зв'язку з тимчасовою втратою  |                       |
|        |                         | працездатності                              |                       |
| 1.2.7  | Больн. предпр./ Лікарн. | Вказується сума лікарняних, що сплачується  | —                     |
|        | підпр.                  | за рахунок підприємства                     |                       |
| 1.2.8  | Отпускн./ Відпуск.      | Вказується сума відпускних по конкретному   | —                     |
|        |                         | працівнику                                  |                       |
| 1.2.9  | Обл. МП/Опод. МЕ        | Сума матеріальної допомоги, яка             | —                     |
|        |                         | оподатковується податком з доходів          |                       |
|        |                         | фізичних осіб та всіма відрахуваннями,      |                       |
|        |                         | сплачена співробітнику                      |                       |
| 1.2.10 | Начислено/ Нараховано   | Відображається сума всіх нарахувань по      | 300.00                |
|        |                         | працівнику. Розраховується автоматично      | 350.00                |
|        |                         | додаванням сум, вказаних у попередніх       | 300.00                |
| 1.0.11 |                         | графах табличної форми документа            | <b>2</b> 4 <b>7</b> 0 |
| 1.2.11 | Подоходный/             | Вказується сума податку з доходів фізичних  | 36.79                 |
|        | Прибутковий             | осю по конкретному співробітнику.           | 43.29                 |
|        |                         | Розраховується автоматично на основі        | 26.70                 |
|        |                         | ставки податку, зазначеної в довіднику      | 30.19                 |
|        |                         | палоги и отчисления/1100атки 1              |                       |
| 1 2 12 | Παιαιομικά              | вюрихування                                 | 6.00                  |
| 1.2.12 | Пенсионныи/             | сума відрахувань на осов'язкове державне    | 0.00                  |
|        | пенсинии                | пенсине страхування по конкретному          | 7.00                  |
|        |                         | співрооптнику. гозраховується автоматично   | 6.00                  |
|        |                         | на основі норми відрахування, зазначеної в  | 0.00                  |
|        |                         | оовіонику Палоги и отчисления/ Пооитки І    |                       |
| 1      |                         | ыорилувиппл                                 |                       |

| 1       | 2                      | 3                                                           | 4                     |
|---------|------------------------|-------------------------------------------------------------|-----------------------|
| 1.2.13  | Безработица/           | Сума відрахувань на загал ьнообов' язкове                   | 1.50                  |
|         | Безробіття             | державне соціальне страхування на випадок                   |                       |
|         | 1                      | безробіття по конкретному співробітнику.                    | 1.75                  |
|         |                        | Розраховується автоматично на основі                        | 1.50                  |
|         |                        | норми відрахування, зазначеної в довіднику                  | 1.50                  |
|         |                        | Налоги и отчисления/Податки і                               |                       |
|         |                        | відрахування                                                |                       |
| 1.2.14  | Страх, нетрудосп./     | Сума відрахувань на загальнообов'язкове                     | 1.50                  |
|         | Страх, непрацезд.      | державне соціальне страхування у зв'язку з                  |                       |
|         |                        | тимчасовою втратою працездатності та                        | 1.75                  |
|         |                        | витратами, зумовленими народженням та                       |                       |
|         |                        | похованням по конкретному                                   | 1.50                  |
|         |                        | співробітникові. Розраховується                             |                       |
|         |                        | автоматично на основі норми відрахування,                   |                       |
|         |                        | зазначеної у довіднику Налоги и                             |                       |
|         |                        | отчисления/ Податки і відрахування                          |                       |
| 1.2.15  | Профсоюзный/           | Сума профспілкових відрахувань по                           |                       |
|         | Профспілковий          | конкретному співробітнику в разі, якщо він є                |                       |
|         |                        | членом профспілки. Розраховується                           |                       |
|         |                        | автоматично на основі норми відрахування,                   |                       |
|         |                        | зазначеної в довіднику Налоги и отчисления/                 |                       |
| 1.0.1.5 |                        | Податки і відрахування                                      | 47.70                 |
| 1.2.16  | Удержано/Утримано      | Вказується підсумок всіх відрахувань по                     | 45.79                 |
|         |                        | конкретному співробітникові                                 | 53.79                 |
| 1.0.17  |                        |                                                             | 45.79                 |
| 1.2.17  | К выплате/ До виплати  | Вказується сума до видачі працівнику "на                    | 254.21                |
|         |                        | руки . Формується автоматично відніманням                   | 296.21                |
|         |                        | від суми нарахованої зарооїтної плати суми                  | 254.21                |
|         | ) Dr                   |                                                             |                       |
|         | 2. DF                  | 2 1 Загодориа настина                                       |                       |
| 211     | Валовые расходы: по    | 2.1. Заголовна частина<br>Рахунки обліку валових витрат: по | (¥ 16)                |
| 2.1.1   | запилате Пенсионный    | заробітній платі відрахувань на обов'язкове                 |                       |
|         | прочие /Валові         | лержавне пенсійне страхуваны на обов'язкове                 | (Ж. 21)               |
|         | витрати: по зарплаті   |                                                             | Обов'язкове           |
|         | Пенсійний, інші        |                                                             | пенсійне та           |
|         |                        |                                                             | соціальне             |
|         |                        |                                                             | страхування           |
|         |                        |                                                             | (19) Податки          |
| 212     | Коммунальный налог     | Вказусться витратний рауущок на який                        | 92                    |
| 2.1.2   | счет затпат вид        | CΠИСУСТЬСЯ СУМА КОМУНАЛЬНОГО ПОЛАТКУ                        | 72<br>I               |
|         | затрат, вид            |                                                             | інші витрати          |
|         | деятельности /         | and the second surgering                                    | операційної           |
|         | Комунальний податок    |                                                             | діяльності<br>Осистис |
|         | рахунок витрат. вид    |                                                             | Основна               |
|         | витрат, вид діяльності |                                                             | діяльність            |

Після заповнення всіх необхідних реквізитів форми треба натиснути екранну кнопку *Рассчитать/Розрахувати*, що приведе до автоматичного

розрахунку сум основних утримань по кожному співробітнику згідно з базою їх оподаткування і ставками, вказаними для них у довіднику *Налоги и отчисления* / Податки і відрахування, а також суми заробітної плати до видачі.

Після заповнення форми документ треба зберегти та провести (кнопка *OK*). Унаслідок цього документ сформував операцію, якій відповідають 24 проведення.

Кнопка *Печать/Друк* діалогової форми документа "Нарахування ЗП" дозволяє отримати друковані форми платіжної, розрахунково-платіжної відомостей, зведення відрахувань у Пенсійний та соціальні фонди, розрахункові листи за період по всіх працівниках, що перераховані в табличній частині цього документа.

Розрахунковий листок, в якому вказується сума нарахованої заробітної плати, всі види утримань та сума до видачі видається кожному працівнику індивідуально перед виплатою зарплати.

#### Задача(приклад 2)

02.08.ХХ р. з поточного рахунку ТОВ "Дельта-С" у Львівській філії "Укрексімбанку" знято готівкові кошти в сумі 805 гри за чеком № 1267870 для виплати заробітної плати працівникам підприємства за липень 20ХХ р. Складено прибутковий касовий ордер № 5, отримана та введена в інформаційну базу банківська виписка № 16.

03.08.XX р. з каси підприємства проведена виплата заробітної плати за платіжною відомістю за липень 20XX р., після чого відомість передано в бухгалтерію.

Необхідно відобразити вказані події в комп'ютерній бухгалтерії.

#### Розв'язання

Операції з оприбуткування готівкових грошових коштів у касу підприємства було детально розглянуто в лабораторній роботі № 4, тому лише нагадаємо, що формувати проведення за цією операцією можна або за допомогою прибуткового касового ордера, або за допомогою банківської виписки (проте, в цьому випадку в елементі програми *Константы/Константи* 

треба відмінити зауваження Проводки по кассе только кассовыми ордерами/Проведення по касі лише касовими ордерами).

Для реалізації задачі виплати заробітної плати необхідно скористатися вбудованим документом типової конфігурації "Виплата ЗП" (Документы/Документи –> Зарплата/Зарплата –> Выплата ЗП/Виплата ЗП).

На екран буде виведена форма діалогу для введення документа "Виплата заробітної плати", яка містить реквізити, пояснення до яких наведено в табл. 32:

Таблиця 32.

| No          | Найменурания                                     |                                                                                                    | Заповнення                       |
|-------------|--------------------------------------------------|----------------------------------------------------------------------------------------------------|----------------------------------|
| з\ <u>≏</u> | пеквізиту                                        | Пояснення                                                                                                    | даними                           |
| 5/11        | рсквізні у                                       |                                                                                                    | прикладу 2                       |
| 1           | 2                                                | 3                                                                                                    | 4                                |
|             |                                                  | 1. Заголовна частина                                                                                                    |                                  |
| 1.1         | Номер<br>документа/<br>Номер документа           | Поле, в якому вказується унікальний номер<br>документа, що може бути довільно змінений<br>користувачем                                                                                                    | ВЗП-000001                       |
| 1.2         | Дата документа/<br>Дата документа                | Поле типу Дата, в якому проставляється дата складання документа                                                                                                    | 02.08.12                         |
| 1.3         | Вид выплаты/<br>Вид виплати                      | Вибір варіанта використання документа:<br>— Основная з/n/Основна з/n — виплата основної<br>заробітної плати працівникам підприємства,<br>формування відповідного набору бухгалтерських<br>проведень;<br>— Аванс/Аванс — виплата авансу працівникам<br>підприємства;<br>— Внесение остатков/ Введення залишків —<br>виплата заробітної плати, яка була введена як<br>сальдо за розрахунками з працівниками на початку<br>роботи з типовою конфігурацією "1С: Предприятие<br>7.7" | Основная з/п/<br>Основна з/п     |
| 1.4         | Счет оплаты<br>труда/<br>Рахунок оплати<br>праці | Визначається субрахунок розрахунків з оплати праці                                                                                                    | 661                              |
| 1.5         | Период/Період                                    | Визначається період, за який здійснюватиметься<br>виплата зарплати співробітникам підприємства                                                                                                    | 01.07.04                         |
| 1.6         | Kacca/Kaca                                       | Каса підприємства, через яку здійснюється виплата зарплати. Вибирається із довідника Счета нашей фирмы/Рахунки нашої фірми                                                                                                    | Каса в<br>національній<br>валюті |
| 1.7         | Процент<br>выплаты/<br>Відсоток виплати          | Вказується, який відсоток від суми до видачі ми хочемо виплатити                                                                                                    | 100                              |
| 1.8         | Прим./Прим.                                      | Додаткові зауваження щодо операції, яка<br>оформлюється цим документом                                                                                                    | _                                |

# Пояснення щодо заповнення реквізитів діалогового вікна для введення документа "Виплата заробітної плати"

| 1   | 2            | 3                                               | 4             |
|-----|--------------|-------------------------------------------------|---------------|
|     |              | 2. Таблична частина                             |               |
| 2.1 | M/M          | Номер рядка документа. Нумерація проставляється | 1             |
|     |              | автоматично, послідовно, без пропуску номерів,  | 2             |
|     |              | починаючи з 1. Кожен рядок відповідає окремому  | 3             |
|     |              | працівнику                                      |               |
| 2.2 | Сотрудник/   | П. І. Б. співробітника із довідника Сотрудники/ | Г. 0. Со-міна |
|     | Співробітник | Співробітники, за яким здійснюється виплата з/п | Φ. Ο.         |
|     |              |                                                 | Прилуцький    |
|     |              |                                                 | A. C.         |
|     |              |                                                 | Фоменко       |
| 2.3 | Сумма/Сума   | Вказується сума до видачі по конкретному        | 254.21        |
|     |              | працівнику підприємства                         | 296.21        |
|     |              |                                                 | 254.21        |

Для полегшення процедури заповнення цього документа варто Заполнить/Заповнити, скористатися кнопкою призначена яка ДЛЯ автоматичного заповнення табличної частини документа. Кнопка Печать/Друк використовується для отримання друкованої форми платіжної відомості з виплати заробітної плати. Ця відомість передається касиру або особі, яка виконує функції касира, а документ записується в комп'ютерну бухгалтерію без проведення. Після виплати заробітної плати відомість закривається і передається в бухгалтерію. Бухгалтер вносить необхідні коригування в електронну форму документа відповідно до фактичних даних про виплату зарплати. Після цього документ проводиться, внаслідок чого в комп'ютерній бухгалтерії формуються проведення з виплати заробітної плати з каси – Дт 661 "Розрахунки за заробітною платою" Кт 301 "Каса в національній валюті".

Примітка: У випадку, якщо після натискання кнопки *OK* і згоди на проведення документ "Виплата ЗП" не проводиться, необхідно в елементі програми Константи/Константи відмінити зауваження *Проводки по кассе только кассовыми ордерами/Проведення по касі лише касовими ордерами.* 

Документ "Виплата ЗП" реєструється в журналах Зарплата/Зарплата та Полный/Повний.

#### Завдання

1. Сформувати стандартний звіт "Оборотно-сальдова відомість по рахунку" за період з 01.07.XX р. по 01.08.XX р. за субрахунком 661

"Розрахунки за заробітною платою" і встановити за допомогою нього суму нарахованої та сплаченої заробітної плати всім працівникам підприємства за липень 20XX р.

2. Сформувати стандартний звіт "Журнал-ордер за субконто" за рахунком 651 "Розрахунки за пенсійним забезпеченням" за період з 01.07.ХХ р. по 01.08.ХХ р. і встановити за допомогою нього розмір відрахувань до Пенсійного фонду із заробітної плати працівників підприємства та величину нарахувань на фонд оплати праці підприємства за липень 20ХХ р.

3. *Задача 1.* 30.08.ХХ р. проведено нарахування заробітної плати адміністративно-управлінському, збутовому, загальнови-робничому та виробничому персоналу (табл. 33).

Необхідно в комп'ютерній бухгалтерії відобразити факт нарахування заробітної плати за серпень 2004 р. та отримати друковану форму документів "Платіжна відомість", "Розрахунково-платіжна відомість" та "Розрахунковий листок по заробітній платі".

Таблиця 33.

| П.І.Б.          | Посада                  | Нараховано | Член профспілки |  |  |  |  |
|-----------------|-------------------------|------------|-----------------|--|--|--|--|
| Прилуцький Ф.О. | Генеральний директор    | 850,00     | ні              |  |  |  |  |
| Соиіна Г.О.     | Головний бухгалтер      | 600,00     | ні              |  |  |  |  |
| Фоменко А.С.    | Начальник відділу збуту | 600,00     | ні              |  |  |  |  |
| Гусєв Т.І.      | Менеджер зі збуту       | 400,00     | ні              |  |  |  |  |
| Лідогостер К.А. | Начальник цеху          | 550,00     | ні              |  |  |  |  |
| Лактіонова І.В. | Кондитер                | 350,00     | ні              |  |  |  |  |
| Зарудна А.О.    | Кондитер                | 350,00     | ні              |  |  |  |  |
| Годін І.К.      | пекар                   | 350,00     | ні              |  |  |  |  |

# Дані про заробітну плату працівників ТОВ "Дельта-С" за серпень 20XX р.

4. Задача 2. 01.09.ХХ р. з поточного рахунку ТОВ "Дельта-С" В Львівській філії "Укрексімбанку" знято готівкові кошти в сумі 3450 грн за чеком № 1267885 для виплати заробітної плати працівникам підприємства за серпень 20ХХ р. Складено прибутковий касовий ордер № 6, отримана та введена в інформаційну базу банківська виписка № 17.

02.09.XX р. з каси підприємства проведена виплата заробітної плати за платіжною відомістю за серпень 20XX р., після чого відомість передано в бухгалтерію.

Необхідно відобразити вказані події в комп'ютерній бухгалтерії.

5. *Задача 3.* 30.09.XX р. проведено нарахування заробітної плати адміністративно-управлінському, збутовому, загально-виробничому та виробничому персоналу (табл. 34):

Таблиця 34.

| <b>3α ΒΕΡΕΙΕΠΕ 20ΛΛ Ρ.</b> |                         |            |                 |  |  |  |  |
|----------------------------|-------------------------|------------|-----------------|--|--|--|--|
| П.І.Б.                     | Посада                  | Нараховано | Член профспілки |  |  |  |  |
| Прилуцький Ф.О.            | Генеральний директор    | 850,00     | ні              |  |  |  |  |
| Соиіна Г.О.                | Головний бухгалтер      | 600,00     | ні              |  |  |  |  |
| Фоменко А.С.               | Начальник відділу збуту | 600,00     | ні              |  |  |  |  |
| Гусєв Т.І.                 | Менеджер зі збуту       | 400,00     | ні              |  |  |  |  |
| Лідогостер К.А.            | Начальник цеху          | 550,00     | ні              |  |  |  |  |
| Лактіонова І.В.            | Кондитер                | 350,00     | ні              |  |  |  |  |
| Зарудна А.О.               | Кондитер                | 350,00     | ні              |  |  |  |  |
| Годін І.К.                 | пекар                   | 350,00     | ні              |  |  |  |  |
|                            |                         |            |                 |  |  |  |  |

# Дані про заробітну плату працівників ТОВ "Дельта-С" за вересень 20XX р.

Необхідно в комп'ютерній бухгалтерії відобразити факт нарахування заробітної плати за вересень 20ХХ р. (документ "Нарахування ЗП № НЗП-000003" від 30.09.ХХ р. створити за допомогою копіювання документа "Нарахування ЗП № НЗП 000002" від 30.08.ХХ р.).

6. Сформувати документ "Рух документа Нарахування ЗП № НЗП-000002 від 30.08.XX р.". Зробити висновок про те, наскільки зменшується трудомісткість виконання бухгалтером роботи з нарахування заробітної плати після впровадження автоматизованої системи бухгалтерського обліку.

7. Здійснити аналіз рахунка 661 "Розрахунки за заробітною платою" за ІІІ квартал 20XX р. з метою визначення суми витрат на оплату праці основних виробничих робітників.

8. Сформувати оборотно-сальдову відомість за серпень 20XX р. Визначити, згідно з цим звітом суму податку з доходу фізичних осіб, нарахованого протягом серпня 20XX р. по всіх співробітниках. Порівняти отриману суму із даними Розрахунково-платіжної відомості.

9. Визначити величину оборотів між рахунком 661 "Розрахунки за заробітною платою" за дебетом та 301 "Каса в національній валюті" за кредитом за допомогою стандартного звіту "Шахівка", сформованого за Ш квартал 20XX р.

10. Перебуваючи в Журналі операцій, виконати процедуру "Відбір згідно значення" з метою отримання списку документів "Виплата ЗП".

# ЛАБОРАТОРНА РОБОТА № 3. Автоматизація обліку виробництва, реалізації готової продукції та розрахунків із покупцями з використанням "1С: Бухгалтерия 7.7"

Для забезпечення виробничого процесу підприємство витрачає різноманітні матеріальні та трудові ресурси. Витрати, що здійснюються на виробництво, відображаються за дебетом рахунків виробничих витрат і за кредитом рахунків виробничих ресурсів, заробітної плати тощо.

У бухгалтерському обліку використовується декілька рахунків виробничих витрат, на кожному з яких враховуються витрати певного виду. Розрізняють: прямі виробничі витрати, накладні виробничі витрати, накладні витрати на адміністративний та управлінський апарат.

Прямі витрати – це витрати, які можна відслідкувати до конкретної одиниці продукції, що випускається. Для їх обліку використовується рахунок 23 "Виробництво". За дебетом цього рахунку відображаються прямі витрати, пов'язані з випуском продукції, за кредитом – фактична вартість готової продукції. Залишок на кінець місяця за рахунком демонструє вартість незавершеного виробництва.

Накладні виробничі витрати враховуються на рахунку 91 "Загальновиробничі витрати" і включають в себе витрати на обслуговування виробництва, витрати на експлуатацію виробничих приміщень, машин, обладнання, оплату праці загальновиробничого персоналу, витрати на опалення, освітлення тощо.

Накопичені на цих двох рахунках суми демонструють витрати підприємства на виготовлення продукції, тобто її собівартість.

Накладні витрати на адміністративний і управлінський апарат враховуються на рахунку 92 "Адміністративні витрати" і включають у себе витрати, напряму не пов'язані з виробничим процесом.

## Задача (приклад 1)

18.08.XX р. бухгалтером ТОВ "Дельта-С" було сформовано планову калькуляцію 1 т випущеної продукції торт "Подарунковий" з плановою собівартістю 6,53 грн/кг.

Прямі виробничі витрати складаються з амортизації виробничих ОЗ та НА, прямих витрат на оплату праці, прямих матеріальних витрат та інших прямих витрат.

Склад планової калькуляції має такий вигляд (на загальний обсяг випуску продукції) (табл. 35).

Таблиця 35.

| N⁰ | Склад                           | Сума, грн |
|----|---------------------------------|-----------|
| 1  | Амортизація виробничих 03 та НА | 382,00    |
| 2  | Прямі витрати на оплату праці   | 784,65    |
| 3  | Прямі матеріальні витрати       | 4822,62   |
| 4  | Інші прямі витрати              | 541,20    |

Планова калькуляція продукту торт "Подарунковий"

Необхідно відобразити факт випуску готової продукції в комп'ютерній бухгалтерії. Наприкінці місяця виконати коригування планової собівартості та отримати друковану форму "Кінцевої калькуляції".

#### Розв'язання

Для розрахунку собівартості виготовленої продукції типовою конфігурацією передбачений документ "Калькуляція" (див. лабораторну роботу № 8).

Проте, перш ніж переходити до його заповнення, потрібно провести кілька підготовчих етапів:

1. Дозаповнення довідника *Номенклатура/Номенклатура*. Вибираємо групу елементів вищого рівня "Продукція", і в групі нижнього рівня "Торти бісквітні" відкриваємо картку елемента торт "Подарунковий". На вкладці *Дополнительно/Додатково* натискаємо екранну кнопку *Состав/Склад* і заповнюємо підпорядкований довідник *Состав продукции/Склад продукції* конкретними значеннями з довідника *Виды затрат/Види витрат*, які відповідають назвам статей калькуляції (див. табл. 41). У колонці *К-во/К-сть* проставляємо цифри 1000.

2. Здійснення розрахунку розподілу планових та фактичних загальновиробничих витрат по підприємству ТзОВ "Дель-та-С" за серпень 20XX р. (база розподілу – 1 кг готової продукції) (табл. 36). Нормальна потужність підприємства – 3000 кг продукції в місяць; фактична потужність – 2000 кг/міс. Величина загальновиробничих витрат (як за нормальною потужністю, так і фактичних – всі витрати постійні) – 1500 грн за планом та 1271,94 грн фактично (дебетові обороти за рахунком 91 "Загальновиробничі витрати" за серпень 20XX р.). Змінні та постійні загальновиробничі витрати витрати витрати витрати витрати витрати витрати.

Таблиця 36.

# Розрахунок розподілу планових та фактичних загальновиробничих витрат по підприємству ТОВ «Дельта-С» за серпень 20XX р.

|     |                                                      |                                                              |            | На од                              | На одиницю                   |                                             | Включення заг-виробничих           |                             |        |  |
|-----|------------------------------------------------------|--------------------------------------------------------------|------------|------------------------------------|------------------------------|---------------------------------------------|------------------------------------|-----------------------------|--------|--|
| Nº  | Показники                                            | ники Бази<br>Усього розподілу<br>(1 кг готової<br>продукції) |            | ази<br>юділу<br>готової<br>цукції) | Витј<br>ви<br>про/<br>(р. 23 | виц<br>рат на<br>р-во<br>дукції<br>8), грн. | бат до<br>Собів<br>реал.<br>(р. 9( | артості<br>Прод.<br>Ю, грн. |        |  |
|     |                                                      | план                                                         | факт       | план                               | факт                         | план                                        | факт                               | план                        | факт   |  |
| 1   | 2                                                    | 3                                                            | <b>3</b> A | 4                                  | <b>4</b> A                   | 5                                           | 5A                                 | 6                           | 6A     |  |
| 1   | База розподілу за                                    | 3000                                                         | 3000       | х                                  | х                            | х                                           | х                                  | х                           | х      |  |
|     | нормальною потужністю,                               |                                                              |            |                                    |                              |                                             |                                    |                             |        |  |
|     | кг готової продукції                                 |                                                              |            |                                    |                              |                                             |                                    |                             |        |  |
| 2   | Загальновиробничі                                    | 1500                                                         | 1271,94    | х                                  | х                            | Х                                           | х                                  | Х                           | Х      |  |
|     | витрати за нормальною                                |                                                              |            |                                    |                              |                                             |                                    |                             |        |  |
|     | потужністю, грн., з них                              |                                                              |            |                                    |                              |                                             |                                    |                             |        |  |
| 3   | змінні (ряд.3 гр. 4=ряд.3                            | -                                                            | -          | -                                  | -                            | х                                           | х                                  | Х                           | Х      |  |
| _   | гр. 3:ряд.1 гр. 3)                                   | 1500                                                         | 1071.04    | 0.5                                | 0.404                        |                                             |                                    |                             |        |  |
| 4   | постійні (ряд.4 гр. 4=ряд.4                          | 1500                                                         | 1271,94    | 0,5                                | 0,424                        | Х                                           | Х                                  | Х                           | Х      |  |
|     | гр. 3:ряд.1 гр. 3)                                   | 2000                                                         | 2000       |                                    |                              |                                             |                                    |                             |        |  |
| 5   | База розподілу за                                    | 2000                                                         | 2000       | х                                  | X                            | Х                                           | Х                                  | Х                           | Х      |  |
|     | фактичною потужністю,                                |                                                              |            |                                    |                              |                                             |                                    |                             |        |  |
| 6   | кг готової продукції:                                | 1500                                                         | 1271.04    |                                    |                              |                                             |                                    |                             |        |  |
| 0   |                                                      | 1500                                                         | 12/1,94    | X                                  | X                            | Х                                           | Х                                  | Х                           | Х      |  |
|     | загальновирооничі                                    |                                                              |            |                                    |                              |                                             |                                    |                             |        |  |
| 7   | витрати, трн з них                                   |                                                              |            | v                                  | v                            |                                             |                                    | v                           | v      |  |
| 8   | змінні                                               | -                                                            | -          | A<br>V                             | X<br>V                       |                                             | -<br>v                             | A<br>V                      | X<br>V |  |
| 0   | $\frac{100110111 - y00010}{100120}$                  | 1300                                                         | 12/1,74    | ^                                  | ^                            | Λ                                           | А                                  | Λ                           | Λ      |  |
| 8 1 | тр.э-ряд. / тр. э) у т.ч.<br>постійні розполілені    | 1000                                                         | 8/17 96    | v                                  | v                            | 1000                                        | 847.96                             | v                           | v      |  |
| 0.1 | $(ng_{\pi} 5 \text{ cn} 3* ng_{\pi} 4 \text{ cn} 4)$ | 1000                                                         | 047,20     | Λ                                  | Λ                            | 1000                                        | 047,90                             | Λ                           | Λ      |  |
| 82  | илд. этр. этрлд. ттр. тр<br>постійні нерозполілені   | 500                                                          | 423.98     | v                                  | v                            | v                                           | v                                  | 500                         | 423.98 |  |
| 0.2 | (ng 7 8 rn 3_ ng 7 8 1 rn 3)                         | 500                                                          | +23,90     | Λ                                  | Λ                            | Λ                                           | Λ                                  | 500                         | 723,90 |  |
|     | (ряд. отр. 5–ряд. о. ттр. 5)                         |                                                              |            |                                    |                              |                                             |                                    |                             |        |  |

Для подальшого коректного визначення величини фактичних прямих виробничих витрат за допомогою документа "Кінцева калькуляція" необхідно в Журнал операцій вручну ввести запис про списання постійних розподілених загальновиробничих витрат з відповідним проведенням: Дт 23 "Виробництво" Кт 91 "Загальновиробничі витрати" на суму 847,96 грн.

3. Визначення планових прямих матеріальних витрат, враховуючи Зведену рецептуру продуктів торт "Подарунковий" та торт "Салют" (табл. 37) множенням кількості необхідної сировини з урахуванням втрат на її вартість (табл. 38 і 39).

Зазначимо, що для певних видів сировини (цукор-сироп, молоко згущене з цукром, есенція ромова, коньяк, вино десертне та повидло яблучне) необхідним є перетворення одиниць їх вимірювання в базову шляхом множення на коефіцієнт переведення (табл. 37).

Таблиця 37.

| Сировина            | Вагова частка<br>сухих<br>речовин, % | BickBir Nº1 | Крем «Новий»<br>N <u>°</u> 61 | Сироп для<br>промокання | Всього<br>сировини, кг | Кількість<br>сировини з<br>урахуванням<br>втрат, кг |
|---------------------|--------------------------------------|-------------|-------------------------------|-------------------------|------------------------|-----------------------------------------------------|
| Борошно пшеничне    | 85,50                                | 84,35       | _                             | _                       | 84,35                  | 87,37                                               |
| Крохмаль картопл.   | 80,00                                | 20,83       | _                             | —                       | 20,83                  | 21,58                                               |
| Цукор-сироп         | 99,85                                | 104,13      | 135,31                        | 102,61                  | 342,05                 | 352,56                                              |
| Меланж              | 27,00                                | 173,56      | _                             | -                       | 173,56                 | 179,74                                              |
| Есенція             | 0,00                                 | 1,04        | _                             | _                       | 1,04                   | 1,08                                                |
| Масло вершкове      | 84,00                                | —           | 170,00                        | —                       | 170,00                 | 176,07                                              |
| Пудра ванільна      | 99,85                                | _           | 1,51                          | —                       | 1,51                   | 1,56                                                |
| Молоко згущене з цу | 74,00                                | —           | 26,43                         | —                       | 26,43                  | 27,38                                               |
| Есенція ромова      | 0,00                                 | —           | _                             | 0,38                    | 0,38                   | 0,39                                                |
| Коньяк              | 0,00                                 | _           | 0,32                          | 11,26                   | 11,58                  | 11,99                                               |
| Вино десертне       | 0,00                                 | _           | 0,32                          | 9,59                    | 9,91                   | 10,24                                               |
| Ядро горіха подріб. | 37,50                                | _           | _                             | _                       | 120,00                 | 120,00                                              |
| Пудра цукрова       | 99,85                                | -           | _                             | —                       | 10,00                  | 10,37                                               |
| Всього              | -                                    | 383,91      | 333,89                        | 123,84                  | 971,64                 | 1000,33                                             |
| Вихід               | 74,06                                | 300,00      | 370,00                        | 200,00                  | 1000,00                | 1000,00                                             |

Зведена рецептура продукту торт «Подарунковий»

# Зведена рецептура продукту торт «Салют»

| Сировина               | Вагова частка<br>сухих речовин, % | Сухарі бісквітні<br>N22 | Бісквіт №1 | Сироп для<br>промокання №96 | Крем «Новий»<br>N <u>°</u> 61 | Желе №104 | Всього сировини,<br>кг | Кількість<br>сировини з<br>урахуванням<br>втрат, кг |
|------------------------|-----------------------------------|-------------------------|------------|-----------------------------|-------------------------------|-----------|------------------------|-----------------------------------------------------|
| Борошно<br>пшеничне    | 85,50                             | 1,07                    | 98,41      | _                           | _                             | _         | 99,48                  | 101,84                                              |
| Крохмаль<br>карт.      | 80,00                             | 0,26                    | 24,30      | _                           | _                             | 7,23      | 31,79                  | 32,55                                               |
| Цукор-сироп            | 99,85                             | 1,32                    | 121,49     | 118,01                      | 75,70                         | 29,00     | 345,52                 | 356,69                                              |
| Меланж                 | 27,00                             | 2,20                    | 202,49     | _                           | _                             | —         | 204,69                 | 209,56                                              |
| Есенція                | 0,00                              | 0,01                    | 1,21       | _                           | _                             | 0,22      | 1,44                   | 1,47                                                |
| Есенція<br>ромова      | 0,00                              | _                       | _          | 0,44                        | _                             | _         | 0,44                   | 0,45                                                |
| Коньяк                 | 0,00                              | _                       | _          | 23,98                       | 0,18                          | _         | 24,16                  | 24,73                                               |
| Вино<br>десертне       | 0,00                              | _                       | _          | _                           | 0,18                          | _         | 0,18                   | 0,18                                                |
| Масло<br>вершкове      | 84,00                             | _                       | _          | _                           | 95,11                         | _         | 95,11                  | 97,36                                               |
| Молоко<br>згущене з цу | 74,00                             | _                       | -          | _                           | 14,79                         | _         | 14,79                  | 15,14                                               |
| Пудра<br>ванільна      | 99,85                             | _                       | _          | _                           | 0,84                          | _         | 0,84                   | 0,86                                                |
| Агар                   | 85,00                             | -                       | _          | _                           | —                             | 0,72      | 0,72                   | 0,73                                                |
| Повидло<br>яблучне     | 66,00                             | _                       | _          | _                           | _                             | _         | 140,00                 | 140,00                                              |
| Кислота<br>лимонна     | 98,00                             | _                       | -          | _                           | -                             | 0,14      | 0,14                   | 0,14                                                |
| Фарбник                | 0,00                              | -                       | -          | -                           | -                             | 0,07      | 0,07                   | 0,07                                                |
| Всього                 | -                                 | 4,86                    | 447,90     | 142,43                      | 186,80                        | 37,38     | 959,37                 | 982,07                                              |
| Вихід                  | 66,92                             | 3,00                    | 350,00     | 230,00                      | 207,00                        | 70,00     | 1000,00                | 1000,00                                             |

# Таблиця переводу одиниць виміру в базову для різних видів сировини

| Сировина        | Одиниця виміру | Кількість в 1 кг |
|-----------------|----------------|------------------|
| Повидло яблучне | л              | 0,7              |
| Цукор-сироп     | Л              | 1,1              |
| Молоко згущене  | Л              | 0,7              |
| Есенція ромова  | ПЛ.            | 40,0             |
| Вино десертне   | ПЛ.            | 0,7              |
| Коньяк          | ПЛ.            | 0,7              |

| Сировина            | Потреба в<br>сировині з<br>урахуванням<br>втрат, кг | Одиниця<br>виміру | Вартість<br>1 кг | Сума прямих<br>матеріальних<br>витрат |
|---------------------|-----------------------------------------------------|-------------------|------------------|---------------------------------------|
| Борошно пшеничне    | 87,37                                               | КГ                | 1,30             | 113,58                                |
| Крохмаль картопл.   | 21,58                                               | КГ                | 3,20             | 69,06                                 |
| Цукор-сироп         | 352,56                                              | л                 | 2,15x1,1         | 833,80                                |
| Меланж              | 179,74                                              | КГ                | 5,00             | 898,70                                |
| Масло вершкове      | 176,07                                              | КГ                | 9,20             | 1619,84                               |
| Пудра ванільна      | 1,56                                                | КГ                | 8,00             | 12,48                                 |
| Молоко згущене з цу | 27,38                                               | Л                 | 5,10x0,7         | 97,75                                 |
| Есенція ромова      | 0,39+1,08                                           | пл.               | 1,80x40,0        | 105,84                                |
| Коньяк              | 11,99                                               | пл.               | 18,00x0,7        | 151,07                                |
| Вино десертне       | 10,24                                               | пл.               | 15,20x0,7        | 108,95                                |
| Ядро горіха подріб. | 120,00                                              | КГ                | 6,40             | 768,00                                |
| Пудра цукрова       | 10,37                                               | КГ                | 4,20             | 43,55                                 |
| Всього              | 1000,33                                             | —                 | —                | 4822,62                               |

# Визначення планових прямих матеріальних витрат на виробництво 1000 кг продукту торт "Подарунковий"

Таблиця 39.

# Визначення планових прямих матеріальних витрат на виробництво 1000 кг продукту торт "Салют"

| Сировина            | Потреба в<br>сировині з<br>урахуванням<br>втрат, кг | Одиниця<br>виміру | Вартість<br>1 кг | Сума прямих<br>матеріальних<br>витрат |
|---------------------|-----------------------------------------------------|-------------------|------------------|---------------------------------------|
| Борошно пшеничне    | 101,84                                              | КГ                | 1,30             | 132,39                                |
| Крохмаль картопл.   | 32,55                                               | КГ                | 3,20             | 104,16                                |
| Цукор-сироп         | 356,69                                              | Л                 | 2,15x1,1         | 843,57                                |
| Меланж              | 209,56                                              | КГ                | 5,00             | 1047,80                               |
| Масло вершкове      | 97,36                                               | КГ                | 9,20             | 895,71                                |
| Пудра ванільна      | 0,86                                                | КГ                | 8,00             | 6,88                                  |
| Молоко згущене з цу | 15,14                                               | Л                 | 5,10x0,7         | 54,05                                 |
| Есенція ромова      | 0,45x1,37                                           | пл.               | 1,80x40,00       | 131,04                                |
| Коньяк              | 24,73                                               | пл.               | 18,94x0,7        | 327,87                                |
| Вино десертне       | 0,18                                                | пл.               | 15,20x0,7        | 1,92                                  |
| Агар                | 0,73                                                | КГ                | 95,00            | 69,35                                 |
| Повидло яблучне     | 140,00                                              | Л                 | 4,80x0,7         | 470,40                                |
| Кислота лимонна     | 0,14                                                | КГ                | 8,45             | 1,18                                  |
| Фарбник             | 0,07                                                | КГ                | 24,30            | 1,70                                  |
| Всього              | 1000,33                                             | _                 | _                | 4088,02                               |

Також зазначимо, що види сировини "Есенція" та "Есенція ромова" в цьому випадку ми вважаємо взаємозамінними продуктами.

4. Розподіл величини планових: амортизації виробничих ОЗ та НА, прямих витрат на оплату праці та інших прямих витрат за видами продукції пропорційно базі розподілу (прямим матеріальним витратам на конкретний вид продукції) (табл. 40).

Таблиця 40.

# Розподіл величини планових прямих та постійних розподілених загальновиробничих витрат за видами продукції за серпень 20XX р.

|           |                                 | Прям                     | лі витрати                     | н, грн.              |          | Пос                                  | тійні                                       |                             |                              |  |
|-----------|---------------------------------|--------------------------|--------------------------------|----------------------|----------|--------------------------------------|---------------------------------------------|-----------------------------|------------------------------|--|
| Продукція | матері                          | альні                    | зація вир.<br>та НА<br>г=факт) | ату праці<br>1=факт) | Всього   | роз<br>заг.е<br>витр<br>складі<br>гј | спод.<br>зир-чі<br>ати (в<br>інших),<br>рн. | Вироб<br>собівај<br>продукт | бнича<br>ртість<br>ції, грн. |  |
|           | Величи<br>на<br>(план=<br>факт) | Пито<br>ма<br>вага,<br>% | Амортиза<br>ОЗ та<br>(план=    | На опла<br>(план     |          | план                                 | факт                                        | план                        | факт                         |  |
| 1         | 2                               | 3                        | 4                              | 5                    | 6=2+4+5  | 7                                    | 7A                                          | 8=6+7                       | 8A=6+<br>7A                  |  |
| Торт      |                                 |                          |                                |                      |          |                                      |                                             |                             |                              |  |
| «Подар-   | 4822,62                         | 54,12                    | 382,00                         | 784,65               | 5989,27  | 541,20                               | 458,92                                      | 6530,47                     | 6448,19                      |  |
| вий»      |                                 |                          |                                |                      |          |                                      |                                             |                             |                              |  |
| Т «Салют» | 4088,02                         | 45,88                    | 323,84                         | 665,19               | 5077,05  | 458,80                               | 389,04                                      | 5535,85                     | 5466,09                      |  |
| Разом     | 8910,64                         | 100,00                   | 705,84                         | 1449,84              | 11066,32 | 1000                                 | 847,96                                      | 12066,32                    | 11914,28                     |  |

З.Визначення фактичної суми незавершеного виробництва (НВ) на кінець серпня 20XX р. у випадку виготовлення одного виду продукції торт "Подарунковий" (табл. 41).

Таблиця 41.

## Визначення фактичної суми незавершеного виробництва (HB) на 31.08.XX р.

| Nº  | Вид прямих<br>виробничих витрат    | Початковий<br>залишок на<br>початок<br>місяця, грн. | Нараховано<br>за місяць,<br>грн. | Списано на<br>виробничу<br>собівартість<br>продукту торт<br>«Подарунковий»,<br>грн. | Сума<br>НВ, грн. |
|-----|------------------------------------|-----------------------------------------------------|----------------------------------|-------------------------------------------------------------------------------------|------------------|
| 1   | 2                                  | 3                                                   | 4                                | 5                                                                                   | 6=3+4-5          |
| 1   | Амортизація виробничих<br>ОЗ та НА | 253,96                                              | 451,88                           | 382,00                                                                              | 323,84           |
| 2   | Прямі витрати на оплату<br>праці   | _                                                   | 1449,84                          | 784,65                                                                              | 665,19           |
| 3   | Прямі матеріальні<br>витрати       | _                                                   | 9222,13                          | 4822,62                                                                             | 4399,51          |
| 4   | Інші прямі витрати                 | _                                                   | 847,96                           | 458,92                                                                              | 389,04           |
| Раз | ОМ                                 | 253,96                                              | 11971,81                         | 6448,19                                                                             | 5777,58          |

Тепер переходимо безпосередньо до реалізації прикладу 1 у комп'ютерній бухгалтерії.

Спочатку необхідно заповнити документ "Попередня калькуляція" на 18.08.XX р. (Документи/Документи –> Производство/Виробництво –> Калькуляция/Калькуляція):

– Вид калькуляции/Вид калькуляції – Предварительная/ Попередня.

– Склад материалов/Склад матеріалів – Склад сировини.

– Продукция/Продукція – торт "Подарунковий".

– Склад продукции/Склад продукції – Склад сировини.

– Кол-во продукции/К-сть продукції – 1000,0.

Для автоматичного заповнення табличної частини документа використовується кнопка Заполнить/Заповнити, яка розміщена в нижній частині електронної форми документа. При натисканні кнопки рядки заповнюються витратами, перерахованими для вибраної продукції у довіднику Состав продукции/ Склад продукції.

У реквізиті *Сумма предв./Сума попер.* вказуються суми за попередньою калькуляцією (з табл. 36 або 41), а в реквізиті *Сумма оконч./Сума кінцев.* – суми за кінцевою калькуляцією, для попередньої калькуляції ця колонка завжди незаповнена.

Про призначення інформаційних колонок праворуч над таблицею та заповнення вкладки *Налоги и рентабельность/Податки і рентабельність* електронної форми документа детально йшлося в лабораторній роботі № 8.

Після введення параметрів документа його необхідно зберегти і провести.

Усі документи "Калькуляція" потрапляють у журнал Производство/Виробництво. У цьому журналі, окрім всієї іншої інформації, є змога побачити статус цього документа – Незакрытая предварительная/ Незакрита попередня.

Під час проведення "Попередня калькуляція" формується проведення з оприбуткування продукції на рахунок 26 "Готова продукція".

Нагадаємо, що в документ "Попередня калькуляція" нами були внесені прогнозні дані за статтями прямих виробничих витрат. Очевидним є той факт, що фактичні значення витрат можуть суттєво відрізнятися від планових, тому наприкінці місяця існує необхідність введення документа "Кінцева калькуляція", в якому містяться фактичні дані по статтях калькуляції.

Проте, перед введенням документа "Кінцева калькуляція" необхідно внести в інформаційну базу дані про незавершене виробництво за допомогою документа "Незавершене виробництво" (Документы/Документи –» Производство/Виробництво –> Незавершенное производство / Незавершене виробництво).

Дані про суми незавершеного виробництва вносять у табличну частину документа. Для кожного виду витрат вказується сума, яка повинна бути віднесена на собівартість продукції в наступних звітних періодах. У нашому випадку суми можна отримати з допоміжної таблиці (див. табл. 41).

При натисканні кнопки *ОК* документ записується, проте не проводиться, для нього не передбачено формування бухгалтерських проведень, і використовується він виключно для визначення остаточної суми витрат.

*Примітка:* Документ "Незавершене виробництво" повинен формуватися щомісяця в одному примірнику до введення "Кінцевих калькуляцій".

I, нарешті, ми можемо розпочати формування "Кінцевої калькуляції" в режимі "ввести на основі". Для цього треба встановити курсор на рядок з попередньою калькуляцією КА-0000003 в журналі *Производство/Виробництво* і натиснути кнопку на панелі інструментів вікна журналу (про інші способи введення документів "на основі" – див. лабораторну роботу № 4).

Нагадаємо, що мета кінцевої калькуляції – від коригувати попередні значення витрат реальними на кінець місяця. Таким чином, у "Кінцевій калькуляції" заповнюється реквізит табличної частини *Сумма оконч./Сума кінцев*.

Звернемо увагу на те, що в нашому випадку сума кінцева відрізняється від суми попередньої на 82,28 грн за видом витрат "Інші прямі витрати", що знайшло своє відображення в друкованій формі документа (рис. 3.58).

При проведенні документа "Кінцева калькуляція" формуються коригуючі проведення за дебетом рахунка 26 "Готова продукція" та кредитом рахунка 23 "Виробництво". У цьому випадку методом "червоного сторно" на суму 82,28 грн.

| Організаці                                         | is                                                        |                                                                    |                       |            |                 |                 |  |
|----------------------------------------------------|-----------------------------------------------------------|--------------------------------------------------------------------|-----------------------|------------|-----------------|-----------------|--|
| ТэОВ "Дел                                          | ьта С"                                                    |                                                                    |                       | SATE       | рджую           |                 |  |
| єдрпоу,                                            | тел.                                                      |                                                                    | Керівник підприємства |            |                 |                 |  |
| Адреса м.                                          | Львів, вул. Шпрока                                        | , д.40                                                             |                       |            |                 |                 |  |
|                                                    |                                                           |                                                                    | failure               |            | Прилуцыски      | p, O,           |  |
|                                                    |                                                           |                                                                    | (III)                 | ue)        | (IIII)          |                 |  |
|                                                    |                                                           | Остаточна                                                          | алькуляція            |            |                 |                 |  |
|                                                    | nar                                                       | этості виробництва пре                                             | ayanii Ni K           | 4-000000   | 4               |                 |  |
|                                                    |                                                           | від 31 Серпи                                                       | g 2004 p.             |            |                 |                 |  |
| Продукція<br>Місце збег<br>Місце збег<br>Кількість | 8<br>рігання прядукції<br>рігання матеріалів<br>продукції | Торт "Подарупковий<br>Склад сировини<br>Склад сировини<br>1000.000 | <u></u>               |            |                 |                 |  |
| N                                                  | Назвя                                                     | статті яктрат                                                      | Од.                   | Кіл-<br>ть | Сума            | Сума            |  |
| 1                                                  | Амортизація виј                                           | робничих ОЗ, НМА та із                                             | нших необор           | отних      | 382,00          | 382,00          |  |
| 2                                                  | Прямі витрати в                                           | а оплату                                                           |                       |            | 784,65          | 784,65          |  |
| 3                                                  | Інші прямі<br>витрати                                     |                                                                    |                       |            | 541,20          | 458,92          |  |
| 4                                                  | Прямі матеріали                                           | ьні витрати                                                        |                       |            | 4822,62         | 4822,62         |  |
|                                                    | Загальна собіва<br>продукції<br>Загальна собіва<br>Всього | ртість однанці<br>ртість                                           |                       |            | 6,53<br>6530,47 | 6.45<br>6448.19 |  |
|                                                    |                                                           | 100 CON 100 CON                                                    | 0                     |            |                 |                 |  |

Рис. 3.58. Друкована форма Остаточної калькуляції вартості виробництва продукції № КА-0000004 від 31.08.04 р. (приклад 1)

Примітка: Якщо продукція, що оприбуткована за попередньою калькуляцією, на дату складання кінцевої вже реалізована, то "Кінцева калькуляція" сформує коригуючі проведення за обліком собівартості реалізованої продукції (рахунок 901).

Результатом введення документа є запис у Журналі документів Производство/Виробництво. При цьому статус попередньої калькуляції змінив значення на Закрытая предварительная/Закрита попередня.

#### Задача (приклад 2)

20.08.XX р. відділом збуту ТОВ "Дельта-С" виписано рахунок № 1 ВАТ "Львівкондитер" на оплату продукту торт "Подарунковий" в кількості 500 кг за відпускною ціною, включно з ПДВ 20 %. Одночасно менеджером зі збуту Т. І. Гусєвим виписано накладну на відпуск продукції зі складу сировини представнику ВАТ "Львівкондитер" С. Т. Короленку (на основі поданої ним довіреності ДВ 156704 від 19.08.XX р., виписаної на його ім'я). Необхідно відобразити факт реалізації готової продукції в комп'ютерній бухгалтерії та отримати друковані форми всіх потрібних первинних документів.

23.08.XX р. ВАТ "Львівкондитер" здійснив оплату продукції перерахуванням грошових коштів на рахунок ТОВ "Дельта-С" у Львівській філії "Укрексімбанку". Необхідно відобразити факт отримання коштів у комп'ютерній бухгалтерії.

#### Розв'язання

Для початку сформуємо рахунок-фактуру (Документы/Документи –> *Pacxod/Po3xid* –> Счет/Рахунок).

На екран буде виведена форма діалогу для введення документа "Рахунокфактура", яка містить реквізити, пояснення до яких наведено в табл. 48:

Таблиця 42.

| No         |                   |                                                   |                  |
|------------|-------------------|---------------------------------------------------|------------------|
| _л⊻<br>Э/п | Назва реквізиту   | Пояснення                                         | даними           |
| 3/11       |                   |                                                   | прикладу 2       |
| 1          | 2                 | 3                                                 | 4                |
|            |                   | 1. Заголовна частіша                              |                  |
| 1.1        | Номер             | Поле, в якому вказується унікальний номер         |                  |
|            | документа/        | документа, який може бути довільно змінений       | СФ-0000001       |
|            | Номер документа   | користувачем                                      |                  |
| 1.2        | Дата документа/   | Поле типу Дата, в якому проставляється дата       | 20.08.12         |
|            | Дата документа    | виписування рахунка-фактури                       | 20.06.12         |
| 1.3        | Покупатель/       | Вказується назва фізичної чи юридичної особи, яка |                  |
|            | Покупець          | здійснює придбання продукції, за якою виписується | "Львівкондитер", |
|            |                   | рахунок-фактура. Вибір покупця здійснюється із    | BAT              |
|            |                   | довідника Контрагенты / Контрагенти               |                  |
| 1.4        | Валюта/ Валюта    | Вказується валюта, в якій буде виписано рахунок   | Гририя           |
|            |                   | (за замовчуванням — гривня)                       | т ривня          |
| 1.5        | Курс/Курс         | Вказується курс валюти рахунку-фактури            | 100 000          |
| 1.6        | Заказ/За-мовлення | Якщо в полі вказано Без заказа/Без замовлення —   |                  |
|            |                   | документом-замовленням є цей рахунок-фактура.     |                  |
|            |                   | Якщо в полі вказано назву та реквізити            | Без заказа/Без   |
|            |                   | документа — саме цей документ (договір) і є       | замовлення       |
|            |                   | документом-замовленням, значення якого можна      |                  |
|            |                   | змінити за допомогою кнопки вибору                |                  |

# Пояснення щодо заповнення реквізитів діалогового вікна для введення документа "Рахунок-фактура"

| 1    | 2                                                     | 3                                                                                                    | 4               |
|------|-------------------------------------------------------|----------------------------------------------------------------------------------------------------|-----------------|
| 1.7  | Что                                                   | Вказується вид активу, на який виписується                                                                                                    | Запасы          |
|      | продаєм/ Що                                           | рахунок-фактуру: Запасы (услуги)/Запаси                                                                                                    | (услуги)/Запаси |
|      | продаємо                                              | (послуги); Необ. активы/ Необ. активи                                                                                                    | (послуги)       |
| 1.8  | Вид                                                   | Це поле встановлюється автоматично після                                                                                                    | •               |
|      | торговли/ Вид                                         | вибору конкретного постачальника в полі                                                                                                    |                 |
|      | торгівлі                                              | Контрагент/Контрагент, залежно від значення                                                                                                    | Предоплата/     |
|      |                                                       | реквізиту Основной вид торговли/ Основний вид                                                                                                    | Передоплата     |
|      |                                                       | торгівлі цього довідника: За наличные/За готівку;                                                                                                    |                 |
|      |                                                       | Предоплата /Передоплата; Бартер/Бартер                                                                                                    |                 |
| 1.9  | Срок опл./ Строк                                      | Вводиться дата, по яку виписаний рахунок буде                                                                                                    | 31.08.12        |
|      | опл.                                                  | вважатися дійсним для оплати                                                                                                    | 51.00.12        |
| 1.10 | Вид НДС/ Вид                                          | Вказується ставка ПДВ, за якою оподатковується                                                                                                    | 20%             |
|      | ПДВ                                                   | продукція: — 20 %; — 0 %; — без ПДВ                                                                                                    | 2070            |
| 1.11 | Примечание/При-                                       | Додаткові зауваження щодо операції, яка                                                                                                    |                 |
|      | мітка                                                 | оформлюється цим документом                                                                                                    |                 |
|      |                                                       | 2. Таблична частина                                                                                                    |                 |
| 2.1  | $\mathcal{N}_{\mathcal{O}}/\mathcal{N}_{\mathcal{O}}$ | Номер рядка документа. Нумерація                                                                                                    |                 |
|      |                                                       | проставляється автоматично, послідовно, без                                                                                                    | 1               |
|      |                                                       | пропуску номерів, починаючи з 1. Кожен рядок                                                                                                    | 1               |
|      |                                                       | відповідає окремому виду продукції                                                                                                    |                 |
| 2.2  | ТМЦ/                                                  | Назва ТМЦ, на яку оформляється рахунок-фактура.                                                                                                    |                 |
|      | ТМЦ                                                   | Залежно від значення реквізиту Что продаєм/Що                                                                                                    |                 |
|      |                                                       | продаємо в цьому полі буде пропонуватися вибір з                                                                                                    | торт            |
|      |                                                       | таких довідників: Номенклатура/ Номенклатура —                                                                                                    | "Подарунковий"  |
|      |                                                       | значення Запасы (услуги)/Запаси ( послуги );                                                                                                    | ,,,15           |
|      |                                                       | Необоротные активы/Необоротні активи —                                                                                                    |                 |
| 2.2  | <b>TC</b> / <b>TC</b>                                 | значення Неоо. активы/Неоо. активи                                                                                                    |                 |
| 2.3  | К-60/К-60                                             | Кількість одиниць продукції, що                                                                                                    | 500.000         |
| 2.4  | $\Gamma$ (O)                                          | відвантажуватиметься                                                                                                    |                 |
| 2.4  | <i>E0./00</i> .                                       | Одиниця вимірювання                                                                                                    | КГ              |
| 2.5  | к./к.                                                 | Коефіцієнт перерахунку для вибраної одиниці                                                                                                    | 1.000           |
|      |                                                       | вимірювання                                                                                                    | 1.000           |
| 2.6  | Цена-/ Ціна-                                          | Ціна одиниці продукції у вибраній валюті, без                                                                                                    |                 |
|      |                                                       | ПДВ. Формується автоматично після введення                                                                                                    | 8.50            |
|      |                                                       | активу в поле ТМЦ/ТМЦ                                                                                                    |                 |
| 2.7  | Сумма б/с/ Сума                                       | Сума без ПДВ за рядком (без знижки).                                                                                                    |                 |
|      | 6/3                                                   | Розраховується автоматично множенням ціни                                                                                                    |                 |
|      |                                                       | цього виду продукції на її кількість. Реквізит                                                                                                    | 4250.00         |
|      |                                                       | з'являється лише у випадку, якщо константа                                                                                                    |                 |
|      |                                                       | Использовать скидку/ Використовувати знижку                                                                                                    |                 |
| 2.0  | (2)                                                   | встановлена в значення Да/Гак                                                                                                    |                 |
| 2.8  | Скидка/ Знижка                                        | Сума знижки. Реквізит з'являється лише у                                                                                                    |                 |
|      |                                                       | випадку, якщо константа Использовать скидку/                                                                                                    |                 |
|      |                                                       | Використовувати знижку встановлена в значення                                                                                                    |                 |
|      |                                                       | да/ таккозмір знижки розраховується по-різному,                                                                                                    |                 |
|      |                                                       | τραμέντας ακιμά από ατό πορήρχυμαν σμότραμο ρά                                                                                                    |                 |
|      |                                                       |                                                                                                    |                 |
|      |                                                       | залежно якии спосто розрахунку виорано за<br>допомогою кнопки Дать скидку>/Дати знижку>:<br>Произителя по начадиой /Дідостись од                                                                                         | _               |
|      |                                                       | допомогою кнопки Дать скидку>/Дати знижку>:<br>Процентом по накладной/Відсотком за                                                                                                    | _               |
|      |                                                       | залежно який спосю розрахунку виорано за<br>допомогою кнопки Дать скидку>/Дати знижку>:<br>Процентом по накладной/Відсотком за<br>накладною; Суммой по накладной/Сумою за<br>накладною: Процентом по строка/Відсотком за |                 |

Продовження таблиці 42.

| 1    | 2               | 3                                            | 4        |  |
|------|-----------------|----------------------------------------------|----------|--|
| 2.9  | Сумма-/ Сума-   | Сума за рядком у вибраній валюті, без ПДВ, з |          |  |
|      |                 | урахуванням знижки. Розраховується програмою | 4250.00  |  |
|      |                 | відніманням суми знижки від суми без знижки  |          |  |
| 2.10 | НДС/ПДВ         | Сума ПДВ. Розраховується програмою,          | 850.000  |  |
|      |                 | враховуючи встановлену ставку ПДВ            | 850.000  |  |
| 2.11 | Сумма +/ Сума + | Сума в гривнях, з ПДВ, з урахуванням знижки. |          |  |
|      |                 | Розраховується програмним способом (сума в   | 5100.000 |  |
|      |                 | гривнях, без ПДВ, з урахуванням знижки плюс  | 5100.000 |  |
|      |                 | сума ПДВ)                                    |          |  |

Заповнення табличноъ частини документа можна виконувати кылькома способами:

- вручну за допомогою порядкового вводу;

– множинним підбором із довідника *Номенклатура/Номенклатура* (екранна кнопка *Подбор/Підбір*).

Для збереження і проведення документа використовується кнопка *ОК*. Друковану форму документа "Рахунок-фактура" можна отримати, натиснувши кнопку *Печать/Друк*.

Запис про введений рахунок-фактуру знаходиться в журналі документів Счета-фактуры/Рахунки-фактури.

Тепер можна розпочинати заповнювати документ "Видаткова накладна" на основі вже введеного документа "Рахунок-фактура". При цьому на екрані з'являється автоматично заповнена форма накладної, в яку потрапили всі необхідні реквізити з рахунка.

Очевидно, що більшість полів документів "Видаткова накладна" та "Рахунокфактура" є однаковими, тому розглянемо заповнення унікальних реквізитів:

1. Вкладка Основные/Основні:

• *Место хран./Місце збер.* – склад, з якого здійснюється відвантаження із довідника *Места хранения/Місця зберігання*.

Примітка: При заповненні документа "Видаткова накладна" значення виду складу в довіднику *Места хранения/Місця зберігання* повинно бути Оптовый/Гуртовий, оскільки для оформлення реалізації з роздрібних складів (магазинів) у типовій конфігурації передбачений документ "Роздрібна накладна". • *Остаток/Залишок* – залишок продукції на складі; генерується програмою автоматично.

2. Вкладка Дополнительно/Додатково:

• *Счет покупателя/Рахунок покупця* – рахунок обліку взаєморозрахунків з покупцем.

• Субконто валових доходов/Субконто валових доходів – аналітика для формування бухгалтерських проведень за рахунками валових доходів.

• Указать сумму предварительной оплати вручную/Вказати суму попередньої оплати вручну – встановлений прапорець вказує на необхідність редагування суми попередньої оплати.

• *Доверенность: серия, №, от/Довіреність: серія, №, від* – серія, номер та дата виписування довіреності на ім'я особи від покупця, що отримує продукцію.

• *Получил/Отримав* – П.І.Б. довіреної особи покупця, що отримує готову продукцію за цією накладною.

• *Отпустил/Відпустив* – П.І.Б. співробітника підприємства, що відпускає готову продукцію за цією накладною. Вибирається із довідника Сотрудники/Співробітники.

Натиснувши кнопку *Печать/Друк*, можна отримати друковану форму документа "Видаткова накладна".

При проведенні документа автоматично формуються такі бухгалтерські проведення:

– Дт 361 "Розрахунки з вітчизняними покупцями" Кт 701 "Дохід від реалізації готової продукції" на суму 5100 грн;

 Дт 701 "Дохід від реалізації готової продукції" Кт 6415 "ПДВ" на суму 850 грн;

 Дт 901 "Собівартість реалізованої готової продукції" Кт 26 "Готова продукція" на суму 3265,24 грн (планова собівартість реалізованої продукції торт "Подарунковий" в кількості 500 кг).

Якщо при операції, що оформляється цією накладною, у підприємства виникло податкове зобов'язання з ПДВ і константа *Автоматическое создание* 

налоговых накладных/Автоматичне створення податкових накладних встановлена в значення Да/Так, то під час її проведення буде сформовано документ "Податкова накладна". В іншому випадку сформувати податкову накладну можна безпосередньо на основі документа "Видаткова накладна".

Цей документ не формує проведень. Запис про введену "Податкову накладну" реєструється в журналі документів *Книга продаж/Книга продаж*. Для отримання друкованої форми документа "Податкова накладна" треба натиснути кнопку *Печать/Друк* екранної форми документа, для отримання друкованої форми Книги продаж – натиснути кнопку *Печать книги продаж/Друк книги продаж* вікна Журналу документів *Книга продаж/Книга продаж*.

Під час оформлення оплати за безготівковим розрахунком необхідно скористатися документом "Банківська виписка" (Документы/Документи –» Банк/Банк –» Банковская виписка/Банківська виписка).

У табличній частині документа необхідно вказати:

- Приход/Pacxod/Прихід/Po3xid "+".
- Счет/Рахунок 361.
- *Вид НДС/Вид ПДВ* 20 % .

• Вид прихода/расхода/Вид приходу/розходу – Виручка отреал-ции товаров, продукции, услуг/Виручка від реалізації товарів, продукції, послуг.

• Субконто/Субконто – "Львівкондитер", ВАТ (вибір із довідника Контрагенты/Контрагенти).

• *Заказ/Замовлення* – Счет-фактура СФ 0000001.

• *Сумма+/Сума+* – 5100.00 (формується автоматично на основі обраного документа-замовлення).

• *НДС/ПДВ* – 850.00 (формується автоматично на основі обраного документа-замовлення).

•  $\underline{\Pi}/\underline{P}/\underline{\Pi}/B - \ll + \gg$ .

• Субконто Д/Р/Субконто Д/В – (А 1.1) Продаж товарів, виконання робіт, надання послуг (вибір із довідника Валовые доходы/расходы/Валові доходи/витрати).

• Указ. отгр.?/Вказ. відв.? – Нет/Ні.

• *Сумма отгр./Сума відв.* – 5100.00 (формується автоматично на основі обраного документа-замовлення).

• *НДС отгр./ПДВ відв.* – 850.00 (формується автоматично на основі обраного документа-замовлення).

• *Содержание/Зміст* – отримання грошових коштів у рахунок оплати відвантаженої продукції.

Під час проведення документа в Журналі проведень формується одне проведення: Дт 311 "Поточні рахунки в національній валюті" Кт 361 "Розрахунки з вітчизняними покупцями" на суму 5100 грн.

## Задача (приклад 3)

23.08.ХХ р., згідно з договором №1 від 19.08.ХХ р., ТОВ "Дельта-С" отримана передоплата від ПП "Віта-С" у рахунок наступної поставки продукції торт "Подарунковий". Факт передоплати в сумі 2550 грн. підтверджено банківською випискою від 23.08.ХХ р. з доданим платіжним дорученням № 346. Необхідно зареєструвати договір про поставку продукції, відобразити факт отримання передоплати в комп'ютерній бухгалтерії, а також оформити податкові зобов'язання з ПДВ.

24.08.хх р. була проведена поставка готової продукції за видатковою накладною № 2. Накладну на відпуск продукції зі складу виписано менеджером зі збуту Т. І. Гусєвим представнику ПП "Віта-С" С. В. Бородіну (на основі поданої ним довіреності ДВ 156903 від 23.08.ХХ р., виписаної на його ім'я). Необхідно відобразити факт відвантаження готової продукції торт "Подарунковий" в кількості 250 кг на суму 2550 грн, включно з ПДВ 20 %.

#### Розв'язання

Розв'язання задачі (прикладу 3) можна подати у вигляді реалізації кількох етапів:

**1.** Ресстрація договору (Документы/Документи – Договор/Договір). На екрані з'явиться діалогове вікно для заповнення реквізитів документа "Договір".

Під час проведення документ "Договір" не формує бухгалтерських проведень.

**2.** Виписування рахунка-фактури на основі зареєстрованого договору (детальніше опис цього етапу – див. задача (приклад 2) цієї лабораторної роботи).

**3. Отримання і введення банківської виписки** (детальніше опис цього етапу – див. Задача (приклад 2) цієї лабораторної роботи).

Після проведення документа "Банківська виписка" програма автоматично сформує проведення з отримання передоплати в рахунок наступної поставки продукції:

1. Дт 311 "Поточні рахунки в національній валюті" Кт 6811 "Розрахунки за авансами, одержаними в національній валюті" на суму 2550 грн.

2. Дт 643 "Податкові зобов'язання" Кт 6415 "ПДВ" на суму 425 грн.

**4. Оформлення податкових зобов'язань з ПДВ** (формування податкової накладної) на основі документа "Банківська виписка". При цьому на екрані з'явиться діалогове вікно для вибору рядка банківської виписки (рядків може бути декілька – за різними контрагентами) для заповнення податкової накладної (рис. 3.62):

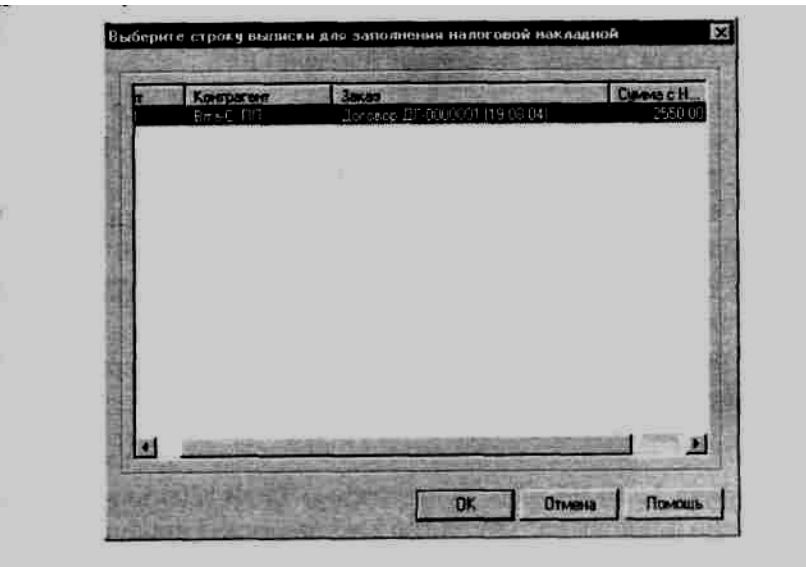

Puc. 3.62. Діалогове вікно для вибору рядка банківської виписки для заповнення податкової накладної

Після вибору конкретного рядка на екрані з'явиться форма для заповнення реквізитів документа "Податкова накладна" (детальніше опис процесу заповнення податкової накладної – див. Задача (приклад 2) цієї лабораторної роботи).

5. Формування та проведення документа "Видаткова накладна" на основі виписаного раніше рахунка-фактури (детальніше опис формування видаткової накладної – див. Задача (приклад 2) цієї лабораторної роботи).

Порядок заповнення документа "Видаткова накладна" у випадку передоплати аналогічний порядку його заповнення в разі післяоплати за винятком однієї особливості: необхідно встановити прапорець у реквізиті *Указать сумму предварительной оплаты вручную/Вказати суму попередньої оплати вручну*, що дасть можливість прослідкувати рух грошових коштів за договором, що є документом-основою для цієї "Видаткової накладної". При цьому заповнення суми попередньої оплати не є обов'язковим, оскільки програма автоматично визначає суму передоплати та генерує необхідні проведення:

1. Дт 6811 "Розрахунки за авансами, одержаними в національній валюті" Кт 361 "Розрахунки з вітчизняними покупцями" на суму 2550 грн.

2. Дт 361 "Розрахунки з вітчизняними покупцями" Кт 701 "Дохід від реалізації готової продукції" на суму 2550 грн.

3. Дт 701 "Дохід від реалізації готової продукції" Кт 643 "Податкові зобов'язання" на суму 425 грн.

4. Дт 901 "Собівартість реалізованої готової продукції" Кт 26 "Готова продукція" на суму 1632.62 грн.

#### Завдання

1. Задача 1. 20.08.ХХ р. бухгалтером ТОВ "Дельта-С" було сформовано планову калькуляцію 1 т випущеної продукції торт "Салют" з плановою собівартістю 5,54 грн/кг.

Прямі виробничі витрати складаються з амортизації виробничих ОЗ та НА, прямих витрат на оплату праці, прямих матеріальних витрат та інших прямих витрат.

Склад планової калькуляції має вигляд (на загальний об'єм випуску продукції), як у табл. 43.

| № | Склад                           | Сума, грн. | Джерело інформації           |
|---|---------------------------------|------------|------------------------------|
| 1 | Амортизація виробничих ОЗ та НА | 323,84     | Амортизація виробничого      |
|   |                                 |            | обладнання                   |
| 2 | Прямі витрати на оплату праці   | 665,19     | Прямі витрати з оплати праці |
| 3 | Прямі матеріальні витрати       | 4088,02    | Табл. 39                     |
| 4 | Інші прямі витрати              | 458,80     | Табл. 37                     |

Планова калькуляцыя продукту торт «Салют»

Необхідно відобразити факт випуску готової продукції в комп'ютерній бухгалтерії. Наприкінці місяця виконати коригування планової собівартості та отримати друковану форму "Кінцевої калькуляції".

Підказка: Оскільки документ "Незавершене виробництво" повинен формуватися щомісяця в одному примірнику до введення "Кінцевих калькуляцій", а в серпні 20XX р. він нами вже сформований (див. приклад 1 лабораторної роботи № 10), при розв'язанні цієї задачі нами лише вносяться необхідні зміни до нього.

3. Задача 2. 23.08.ХХ р. відділом збуту ТОВ "Дельта-С" виписано рахунок № З ВАТ "Ельф" (дійсний до 23.09.ХХ р.) на оплату продукту торт "Салют" в кількості 200 кг за відпускною ціною, включно з ПДВ 20 %.

Одночасно менеджером зі збуту Т. І. Гусєвим виписано накладну на відпуск продукції зі складу сировини представнику ВАТ "Ельф" О. В. Янкаускасу (на основі поданої ним довіреності ДВ 104876 від 20.08.XX р., виписаної на його ім'я). Необхідно відобразити факт реалізації готової продукції в комп'ютерній бухгалтерії та отримати друковані форми всіх потрібних первинних документів (рахунка-фактури, видаткової накладної, податкової накладної).

24.08.ХХ р. ВАТ "Ельф" здійснив оплату продукції за допомогою перерахування грошових коштів на рахунок ТОВ "Дельта-С" у Львівській філії "Укрексімбанку". Необхідно відобразити факт отримання коштів в комп'ютерній бухгалтерії.

3. Задача 3. 24.08.XX р., згідно з договором № 2 від 20.08.XX р. (термін завершення дії договору – 20.09.XX р.), ТОВ "Дельта-С" отримана передоплата від ПП "Віта-С" у рахунок наступної поставки продукції торт

"Салют". Факт передоплати в сумі 1920 грн підтверджено банківською випискою від 24.08.ХХ р. з доданим платіжним дорученням № 348. Необхідно зареєструвати договір про поставку продукції, відобразити факт отримання передоплати в комп'ютерній бухгалтерії, а також оформити податкові зобов'язання з ПДВ.

25.08.ХХ р. була проведена поставка готової продукції за видатковою накладною № 5. Накладну на відпуск продукції зі складу виписано менеджером зі збуту Т. І. Гусєвим представнику ПП "Віта-С" С. В. Бородіну (на основі поданої ним довіреності ДВ 156904 від 24.08.ХХ р., виписаної на його ім'я). Необхідно відобразити факт відвантаження готової продукції торт "Салют" в кількості 200 кг на суму 1920 грн, включно з ПДВ 20 %.

4. Здійснити аналіз наявності та руху готової продукції на ТОВ "Дельта-С" за плановою собівартістю на 25.08.ХХ р. і за фактичною собівартістю на 31.08.ХХ р. в розрізі видів продукції (торт "Подарунковий", торт "Салют"), сформувавши для цього стандартні звіти "Оборотно-сальдова відомість по рахунку" за рахунком 26 "Готова продукція".

5. Проаналізувати стан розрахунків з покупцями станом на кінець серпня 20XX р., скориставшись стандартним звітом "Аналіз рахунка по субконто".

6. Встановити наявність та рух грошових коштів за договором ДГ-0000001 за допомогою відомості "Аналіз субконто", сформувавши її за контрагентом "Віта-С", ΠП другого субконто 3 вказанням ("Замовлення"), встановивши відбору для нього режим договору ДГ-000001 від 19.08.XX р.

7. Встановити залишок грошових коштів на поточному рахунку ТОВ "Дельта-С" у Львівській філії "Укрексімбанку" на кінець III кварталу 20XX р. за допомогою 5 різних вбудованих звітів типової конфігурації.

На рис. 3.63 зображена ієрархічна структура підпорядкованих документів з відвантаження й оплати готової продукції ВАТ "Львівкондитер", сформована програмним шляхом.

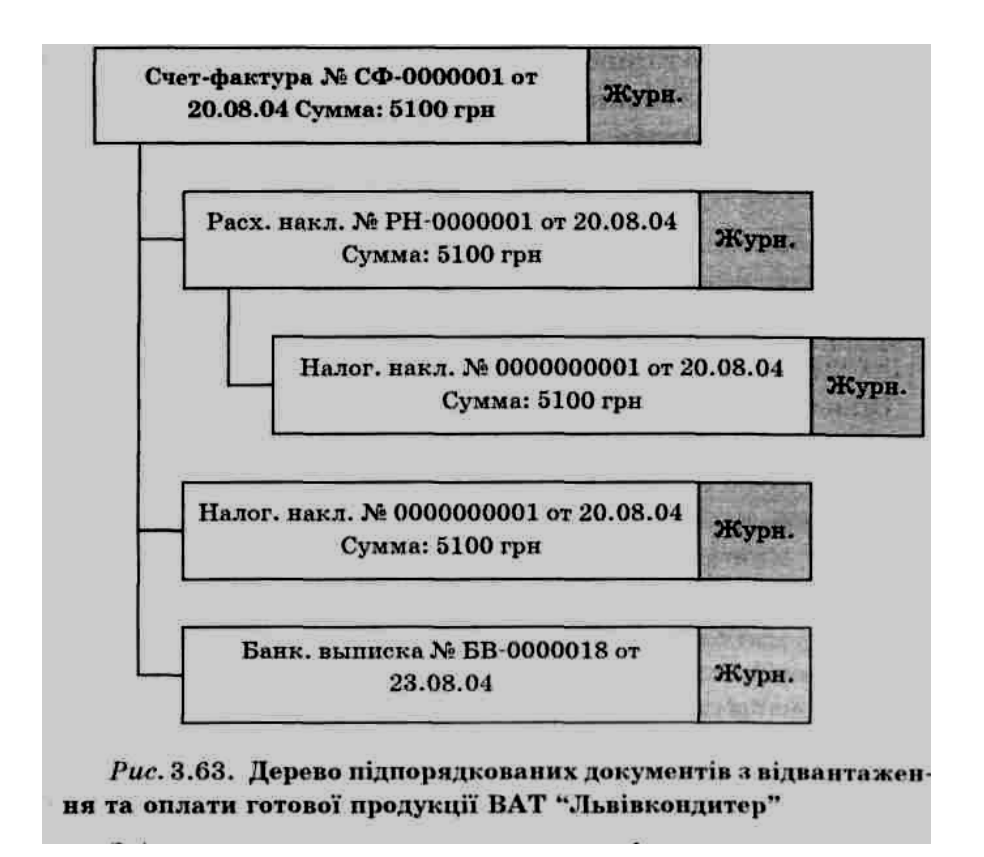

Згідно з рисунком пояснити взаємозв'язок документів "Рахунок-фактура", "Видаткова накладна", "Податкова накладна" та "Банківська виписка" у разі розрахунків за відвантажену продукцію з відстрочкою платежу.

9. Проаналізувати вплив проведень, що були сформовані бухгалтером ТОВ "Дельта-С" за розрахунками з ПП "Віта-С", на стан рахунків бухгалтерського обліку. Для цього скористатися звітом типової конфігурації "Аналіз рахунку за субконто", обравши як субконто 1 конкретного покупця.

10. Сформувати Книгу продаж товарів (робіт, послуг) по ТОВ "Дельта-С" за період з 20.08.XX р. по 24.08.XX р. та отримати її друковану форму.

# ЛАБОРАТОРНА РОБОТА № 4. Автоматизація формування фінансових результатів з використанням "1С: Бухгалтерия 7.7"

Типова конфігурація системи "1С: Бухгалтерия 7.7" передбачає наявність трьох видів звітів: стандартні, спеціалізовані та регламентовані.

Стандартні звіти розраховані на роботу з будь-яким планом рахунків і виводяться автоматично на основі господарських операцій, після розрахунку бухгалтерських підсумків.

**До спеціалізованих звітів** відносяться: Касова книга, Книга продажів, Книга придбання та Книга доходів і витрат.

**Регламентовані звіти** – це податкові та фінансові звіти для подання податковим органам, а також звіти, призначені для подання в різноманітні фонди.

| N⁰  | Назва                      | Призначення                                          |
|-----|----------------------------|------------------------------------------------------|
| 1   | 2                          | 3                                                    |
|     | 1                          | I. Стандартні звіти                                  |
| 1.1 | Оборотно-сальдовая         | Містить для кожного рахунку інформацію про           |
|     | ведомость/                 | залишки на початок і на кінець періоду та обороти за |
|     | Оботно сальдова відомість  | дебетом і кредитом за встановлений період            |
| 1.2 | Шахматка/Шахівка           | Містить табличне подання оборотів між рахунками за   |
|     |                            | деякий вибраний період                               |
| 1.3 | Оборотно-сальдова          | Дає можливість отримати розбиття залишків й          |
|     | ведомость/                 | оборотів за конкретними об'єктами аналітичного       |
|     | Оборотно-сальдова          | обліку                                               |
|     | відомість по рахунку       |                                                      |
| 1.4 | Анализ счета/              | Містить обороти рахунку з іншими рахунками за        |
|     | Аналіз рахунку             | вибраний період, а також сальдо на початок і на      |
|     |                            | кінець періоду                                       |
| 1.5 | Анализ счета по датам/     | Містить обороти та залишки за рахунком на кожну      |
|     | Аналіз рахунку за датами   | дату вибраного періоду                               |
| 1.6 | Анализ счета по субконто/  | Містить підсумки кореспонденцій цього рахунку з      |
|     | Аналіз рахунку по субконто | іншими рахунками за вказаний період, а також         |
|     |                            | залишки за рахунком на початок і на кінець періоду в |
|     |                            | розрізі об'єктів аналітичного обліку                 |
| 1.7 | Главная книга/             | Використовується для виведення оборотів і залишків   |
|     | Головна книга              | рахнку за кожен місяць                               |
| 1.8 | Анализ субконто/           | Наводяться обороти за всіма рахунками, в яких        |
|     | Аналіз субконто            | використовується вказане субконто, а також           |
|     |                            | розгорнуте та згорнуте сальдо                        |
| 1.9 | Карточка субконто/         | Містить усі операції з конкретним об'єктом           |
|     | Картка субконто            | аналітичного обліку в хронологічній послідовності з  |
|     |                            | вказанням реквізитів проведень, залишків за субконто |
|     |                            | після кожної операції, на початок і кінець періоду   |

| 1                                           | 2                                | 3                                                      |  |
|---------------------------------------------|----------------------------------|--------------------------------------------------------|--|
| 1.10                                        | Карточка счета/                  | Містить усі проведення з цим рахунком або              |  |
|                                             | Картка рахунку                   | проведення за цим рахунком за конкретним               |  |
|                                             |                                  | значенням об'єктів аналітичного обліку; залишки на     |  |
|                                             |                                  | початок і кінець періоду, обороти за період і залишки  |  |
|                                             |                                  | після кожного проведення                               |  |
| 1.11                                        | Обороти между субконто/          | Містить обороти між одним або всіма субконто           |  |
|                                             | Обороти між субконто             | одного виду, одним або всіма субконто іншого виду      |  |
| 1.12                                        | Отчет по проводкам/              | Є вибірковою з журналу проведень за деякими            |  |
|                                             | Звіт за проведеннями             | заданими критеріями                                    |  |
| 1.13                                        | Сводные проводки/                | Містить обороти між рахунками (суми в дебет одного     |  |
|                                             | Зведені проведення               | рахунку з кредиту іншого) за деякий період часу        |  |
| 1.14                                        | Журнал-ордер субконто/           | Дозволяє отримати для кожного виду субконто, за який   |  |
|                                             | Журнал-ордер субконто            | здійснюється аналітичний облік на рахунку, дебетові та |  |
|                                             |                                  | кредитові обороти, а також розгорнуте та згорнуте      |  |
|                                             |                                  | сальдо на початок і кінець вибраного періоду           |  |
| 1.15                                        | Дополнительно:                   | Дозволяє отримати для кожного виду субконто, за яким   |  |
|                                             | Расширенный анализ/              | здійснюється аналітичний облік на рахунку, дебетові та |  |
|                                             | Додатково: Розширений            | кредитові обороти за субконто, атакож розгорнуте та    |  |
|                                             | аналіз субконто                  | згорнуте сальдо на початок і кінець вибраного періоду  |  |
| 1.16                                        | Дополнительно: Диаграмма/        | Використовується для подання даних бухгалтерських      |  |
|                                             | Додатково:Діаграма               | підсумків у графічному вигляді                         |  |
|                                             | 2.                               | Спеціалізовані звіти                                   |  |
| 2.1                                         | Курсы валют/                     | Використовується для подання даних бух. Підсумків      |  |
|                                             | Курси валют                      | у графічному вигляді                                   |  |
| 2.2                                         | Кассовая книга/                  | Використовується для формування звіту за касовими      |  |
|                                             | Касова книга                     | операціями                                             |  |
| 2.3                                         | Книга продаж/Книга               | Використовується для формування книги продаж           |  |
|                                             | продаж                           |                                                        |  |
| 2.4                                         | Книга приобретения/              | Використовується для формування книги придбання        |  |
|                                             | Книга придбання                  |                                                        |  |
| 2.5                                         | Книга доходов и расходов/        | Використовується для формування книги доходів і        |  |
|                                             | Книга доходів і витрат           | витрат суб'єкта малого підприємництва – юридичної      |  |
|                                             |                                  | особи, який використовує спрощену систему              |  |
|                                             |                                  | оподаткування                                          |  |
|                                             | 3.1                              | Регламентовані звіти                                   |  |
| Пода                                        | ткові і фінансові звіти, признач | ені для подання податковим органам, а також звіти,     |  |
| призначені для подання в різноманітні фонди |                                  |                                                        |  |

Усі види звітів можна переглянути в меню Отчеты/Звіти головного меню програми.

# Задача (приклад 1)

Наприкінці липня та серпня 20XX р. необхідно виконати списання витрат 9 класу (зокрема, розподіл витрат за рахунком 91 "Загальновиробничі витрати") в комп'ютерній бухгалтерії.

# Розв'язання

Для виконання завдання необхідно сформувати документ "Фінансові результати" (Документы/Документи -> Прочие/Інші -> Финансовые результаты/Фінансові результати).

На екран буде виведена форма діалогу для введення документа "Фінансові результати" (може працювати в трьох режимах), яка містить реквізити, пояснення до яких наведено в табл. 44.

Таблиця 44

| N⁰ | Назва реквізиту  |                                                     | Пояснення                                |  |  |
|----|------------------|-----------------------------------------------------|------------------------------------------|--|--|
| 1  | Номер документа/ | Поле, в якому вказ                                  | ується унікальний номер документа, що    |  |  |
|    | Номер документа  | може бути довільно з                                | може бути довільно змінений користувачем |  |  |
| 2  | Дата документа/  | Поле типу Дата, в                                   | якому проставляється дата формування     |  |  |
|    | Дата документа   | фінансових результа:                                | гів – останні робочий день місяця        |  |  |
| 3  | Этап определения |                                                     | Встановлений режим                       |  |  |
|    | финансовых       | Закрытие                                            | Відбувається списання сальдо рахунків    |  |  |
|    | результатов/     | элементов затрат/                                   | класу 8 за елементами витрат на рахунки, |  |  |
|    | Єтап визначення  | Закриття                                            | які вказані для кожного елемента (виду   |  |  |
|    | фінансових       | елементів витрат                                    | витрат) у формі елемента довідника Виды  |  |  |
|    | результатів      |                                                     | затрат/Види затрат                       |  |  |
|    |                  | Закрытие Відбувається закриття рахунка              |                                          |  |  |
|    |                  | общепроизводстве                                    | «Загальновиробничі витрати» (розподіл    |  |  |
|    |                  | нных затрат (счет суми загальновиробничих витрат мі |                                          |  |  |
|    |                  | 91)/закриття                                        | рахунком обліку собівартості продукції   |  |  |
|    |                  | загальновиробничих                                  | (рахунок 23) та рахунком обліку          |  |  |
|    |                  | витрат (рах. 91)                                    | собівартості реалізованої продукції      |  |  |
|    |                  |                                                     | (рахунок 901))                           |  |  |
|    |                  | Определение                                         | Відбувається визначення остаточного      |  |  |
|    |                  | финансового                                         | фінансового результату діяльності        |  |  |
|    |                  | результата/                                         | підприємства (закриття всіх рахунків     |  |  |
|    |                  | Визначення                                          | обліку доходів та витрат на відповідні   |  |  |
|    |                  | фінансового                                         | субрахунки рахунка 79 «Фінансові         |  |  |
|    |                  | результату                                          | результати»                              |  |  |
| 4  | Примечание/      | Додаткові зауваженн                                 | ня щодо операції, яка оформляється цим   |  |  |
|    | Примітка         | документом                                          |                                          |  |  |

## Пояснення щодо заповнення реквізитів діалогового вікна для введення документа «Фінансові результати»

Проте, реалізація задачі в цьому випадку є дещо складнішою, ніж просте формування документа "Фінансові результати", її можна розділити на чотири етапи:

1. Встановлення ознаки віднесення конкретного виду категорії "Постійні". загальновиробничих витрат Оскільки ДО всі загальновиробничі витрати, нараховані протягом III кварталу 20XX р., є постійними, необхідно в формі всіх елементів довідника Виды затрат/Види витрат (група елементів Общепроизводственные затрати/Загальновиробничі витрати) ввімкнути прапорець Относится к постоянным общепроизводственным затратам/Відноситься до постійних загальновиробничих витрат.

2. Розподіл суми загальновиробничих витрат. Для його виконання слід скористатися документом "Фінансові результати" в режимі Закрытие общепроизводственных затрат (счет 91)/ Закриття загальновиробничих витрат (рахунок 91). На вкладці Дополнительно/Додатково необхідно ввести додаткові дані для реалізації алгоритму розподілу (табл. 45).

Таблиця 45.

# Пояснення щодо заповнення реквізитів діалогового вікна для введення документа "Фінансові результати" в режимі Закрытие общепроизводственных затрат (счет 91)/ Закриття загальновиробничих витрат (рахунок 91) (вкладка Дополнительно/Додатково)

|    |                                                            |                                                                                                    | Значення       |                 |  |
|----|------------------------------------------------------------|----------------------------------------------------------------------------------------------------|----------------|-----------------|--|
|    | Назва                                                      |                                                                                                    | рек            | реквізиту       |  |
| N⁰ | реквізиту                                                  | Пояснення                                                                                                    |                | (приклад 1) за: |  |
|    | <b>F</b> J                                                 |                                                                                                    | липень<br>2022 | серпень         |  |
| 1  | 11 7                                                       |                                                                                                    | 2077           | 20XX            |  |
| 1  | норм. оаза<br>распределения/<br>Норм. база<br>розподілу    | ьаза розподілу (години праці, зарооїтна плата,<br>обсяг діяльності, прямі витрати тощо) постійних<br>загальновиробничих витрат за нормальної<br>потужності, тобто очікуваного середнього<br>обсягу діяльності, що може бути досягнутий за<br>умов звичайної діяльності підприємства<br>протягом кількох років або операційних циклів з<br>урахуванням запланованого обслуговування<br>виробництва                                                                                                    | 3000           | 3000            |  |
| 2  | Текущ. база<br>распределения/<br>Поточ. база<br>розподілу  | База розподілу (години праці, заробітна плата,<br>обсяг діяльності, прямі витрати тощо) постійних<br>загальновиробничих витрат за фактичної<br>потужності, тобто обсягу діяльності, що<br>досягнутий в цьому звітному періоді                                                                                                    | 0              | 2000            |  |
| 3  | Норм. сумма<br>пост. затрат/<br>Норм. сума<br>пост. витрат | Постійні загальновиробничі витрати за нормальної потужності                                                                                                    | 302,08         | 1271,94         |  |
| 4  | Тек. сумма<br>пост. затрат/<br>Пот. сума<br>пост. витрат   | Фактичні постійні загальновиробничі витрати,<br>нараховані протягом звітного періоду (оскільки<br>в цій задачі всі загальновиробничі витрати є<br>постійними, то фактичні постійні<br>загальновиробничі витрати дорівнюють<br>постійним загальновиробничим витратам за<br>нормальної потужності). Сума визначається<br>автоматично при проведенні документа, як<br>сальдо рахунка 91 за всіма видами затрат, для<br>яких у формі елемента довідника Виды<br>затрат/Види витрат включено прапорець<br>Относится к постоянным<br>общепроизводственным затратам/відноситься<br>до постійних загальновиробничих витрат | 302,08         | 1271,94         |  |

## 3. Приведення планової собівартості реалізованої готової продукції до

**фактичної.** Оскільки фактичну собівартість можна визначити лише наприкінці звітного періоду, коли точно відомі всі витрати, пов'язані з виробництвом і реалізацією продукції, то перед визначенням фінансового результату необхідно ще раз звернутися до собівартості реалізованої продукції та привести її до рівня фактичної. Для цього треба на дату 31.08.XX р. ввести два проведення:

 Дт 901 "Собівартість реалізованої готової продукції" Кт 26 "Готова продукція" на суму 61,71 грн (за готовою продукцією торт "Подарунковий" методом "червоного сторно");

 Дт 901 "Собівартість реалізованої готової продукції" Кт 26 "Готова продукція" на суму 27,90 грн (за готовою продукцією торт "Салют" методом "червоного сторно").

**4.** Визначення кінцевого фінансового результату діяльності підприємства за допомогою документа "Фінансові результати" в режимі Определение финансового результатиа/Визначення фінансового результату, який формується двічі (на 31.07.XX р. та 31.08.XX р.).

## Завдання

Задача 1. Наприкінці вересня 20ХХ р. необхідно виконати списання витрат 9 класу (зокрема розподіл витрат за рахунком 91 "Загальновиробничі витрати") в комп'ютерній бухгалтерії.

Задача 2. Необхідно сформувати Прибуток (збиток) звітного періоду, тобто закрити рахунок 79 "Фінансові результати" на рахунок 44 "Нерозподілені прибутки (непокриті збитки)" (рахунок 79 повинен мати нульове сальдо) та нарахувати податок на прибуток (якщо це необхідно).

Задача 3. Необхідно сформувати бухгалтерський Баланс на 30 вересня 20XX р. та Звіт про фінансові результати за 9 місяців 20XX р. в комп'ютерній бухгалтерії.

Підказка: Для формування фінансової звітності необхідно в меню Отчеты/Звіти головного меню програми вибрати пункт Регламентированные отчеты/Регламентовані звіти, у вікні, що відкриється, обрати необхідний звіт

– з'явиться його екранна форма, всі реквізити якої і пояснення щодо їх використання наведені у табл. 46.

Вікно форми складається з двох частин – верхньої (використовується для управління формуванням звіту) та нижньої (бланк звіту).

Таблиця 46.

|    | рстламснтованих зыпь |                                                 |                             |  |
|----|----------------------|-------------------------------------------------|-----------------------------|--|
| N⁰ | Назва реквізиту      | Поясн                                           | ення                        |  |
| 1  | Закрыть/             | Завершення роботи зі звітом. При цьому програма |                             |  |
|    | Закрити              | запропонує зберегти його дані                   |                             |  |
| 2  | Заполнить/           | Заповнення бланку звіту на осн                  | ові даних бух. обліку. При  |  |
|    | заповнити            | цьому всі комірки бланка попер                  | седньо очищаються. Кнопка   |  |
|    |                      | Заполнить/Заповнити з'являєт                    | ься лише в тих формах       |  |
|    |                      | звітності, для яких можливим є                  | автоматичне заповнення      |  |
| 3  | Действия>/           | Сохранить/                                      | Запам'ятовування            |  |
|    | Дii>                 | Зберегти                                        | вмістимого комірок форми    |  |
|    |                      | Восстановить/                                   | Відновлення раніше          |  |
|    |                      | Відновити                                       | збережених даних            |  |
|    |                      | Бланк/Бланк                                     | Очищення всіх комірок       |  |
|    |                      |                                                 | форми, що були раніше зап.  |  |
| 4  | Раскрыть(F5)/        | Викликає вікно розшифрування                    | и для вибраного показника в |  |
|    | Розкрити (F5)        | таблиці звіту                                   |                             |  |
| 5  | Фирма/Фірма          | Назва організації, для якої форм                | иується цей звіт            |  |
| 6  | Период составления   | Часовий інтервал, за який форм                  | иуються і виводяться дані   |  |
|    | отчетной ведомости/  | звіту (місяць, квартал, рік)                    |                             |  |
|    | Період складання     |                                                 |                             |  |
|    | розрахункової        |                                                 |                             |  |
|    | відомості            |                                                 |                             |  |
| 7  | Формат вывода: в     | Прапорець, що задає точність в                  | иводу сум у звіті. Якщо     |  |
|    | гривнах/             | прапорець встановлено, всі сум                  | и виводяться з точністю до  |  |
|    | Формат виводу: в     | копійок; в іншому випадку – з т                 | гочністю до гривень         |  |
|    | гривнях              |                                                 |                             |  |

# Пояснення щодо застосування реквізитів екранної форми регламентованих звітів

Натисканням кнопки виконуємо заповнення форми балансу підсумковою звітною інформацією станом на 30 вересня 20XX р.

Наведемо повний варіант сформованого програмою балансу за підсумками виконання наскрізного прикладу господарської діяльності умовного підприємства ТзОВ "Дельта-С" (табл. 47).

Аналогічно виконується і формування Звіту про фінансові результати за 9 місяців 20XX р.

4. Сформувати оборотно-сальдову відомість за III квартал 20XX р. та впевнитись, що за рахунками 7 та 9 класу сальдо є нульовим.

5. Сформувати та отримати друковану форму Журналу проведень за Ш квартал 20XX р.

6. Сформувати реєстр усіх первинних документів, отриманих під час виконання лабораторних робіт 1–11.

7. Отримати в Повному журналі список усіх документів "Фінансові результати" (6 штук) за допомогою операції "Відбір за колонкою".

8. За допомогою функції пошуку знайти в Журналі операцій документ "Фінансові результати" за номером ФР-0000003. Встановити дату його оформлення та зміст господарської операції.

Таблиця 47

|                                                | 1        | Форма М                        | <u>∘</u> 1 за ДКУД 1801002       |
|------------------------------------------------|----------|--------------------------------|----------------------------------|
| Актив                                          |          | На початок<br>звітного періоду | На кінець<br>звітного<br>періоду |
| 1                                              | 2        | 3                              | 4                                |
| 1. Необорот                                    | ні актив | и                              |                                  |
| Нематеріальні активи:                          |          | 0                              | 840                              |
| залишкова вартість                             | 010      |                                | 960                              |
| первісна вартість                              | 011      |                                | 120                              |
| Знос                                           | 012      |                                |                                  |
| Незавершене будівництво                        | 020      |                                |                                  |
| Основні засоби:                                |          |                                |                                  |
| залишкова вартість                             | 030      | 0                              | 243760,20                        |
| первісна вартість                              | 031      |                                | 248480                           |
| Знос                                           | 032      |                                | 4719,80                          |
| Довгострокові фінансові інвестиції:            |          |                                |                                  |
| які обліковуються за методом участі в капіталі |          |                                |                                  |
| інших підприємств                              | 040      |                                |                                  |
| інші фінансові інвестиції                      | 045      |                                |                                  |
| Довгострокова дебіторська заборгованість       | 050      |                                |                                  |
| Відстрочені податкові активи                   | 060      |                                |                                  |
| Інші необоротні активи                         | 070      |                                |                                  |
| Усього за розділом І                           | 080      |                                | 244600,20                        |
| II. Оборотн                                    | і активи | ı                              |                                  |
| Запаси:                                        |          |                                |                                  |
| виробничі запаси                               | 100      |                                | 66568,62                         |
| тварини на вирощуванні і відгодівлі            | 110      |                                |                                  |
| незавершене виробництво                        | 120      |                                | 2213,21                          |
| готова продукція                               | 130      |                                | 4891,69                          |
| Товари                                         | 140      |                                |                                  |
| Векселі одержані                               | 150      |                                |                                  |

# БАЛАНС ТОВ «ДЕЛЬТА-С»

на 30.09.20ХХ р.

| 1                                       | 2        | 2 | 4         |
|-----------------------------------------|----------|---|-----------|
|                                         | <u> </u> | 3 | 4         |
| Дебіторська заборгованість за товари,   |          |   |           |
| роботи, послуги:                        |          |   |           |
| чиста реалізаційна вартість             | 160      | 0 | 0,00      |
| первісна вартість                       | 161      |   |           |
| резерв сумнівних боргів                 | 162      |   |           |
| Дебіторська заборгованість за           |          |   |           |
| розрахунками:                           |          |   |           |
| з бюджетом                              | 170      |   | 24910,45  |
| за авансами виданими                    | 180      |   |           |
| з нарахованих доходів                   | 190      |   |           |
| із внутрішніх розрахунків               | 200      |   |           |
| Інша поточна дебіторська заборгованість | 210      |   | 204,00    |
| Поточні фінансові інвестиції            | 220      |   |           |
| Грошові кошти та їх еквіваленти:        |          |   |           |
| в національній валюті                   | 230      |   | 19699,99  |
| в іноземній валюті                      | 240      |   |           |
| Інші оборотні активи                    | 250      |   |           |
| Усього за розділом П                    | 260      |   | 118487,96 |
| III. Витрати майбутніх періодів         | 270      |   |           |
| Баланс                                  | 280      |   | 363088,16 |

| Пооцр                                       |            | На початок       | На кінець        |
|---------------------------------------------|------------|------------------|------------------|
| Пасив                                       | рядка      | звітного періоду | звітного періоду |
| 1                                           | 2          | 3                | 4                |
| І.Власний к                                 | сапітал    |                  |                  |
| Статутний капітал                           | 300        |                  | 270000,00        |
| Пайовий капітал                             | 310        |                  |                  |
| Додатковий вкладений капітал                | 320        |                  |                  |
| Інший додатковий капітал                    | 330        |                  | 1144,44          |
| Резервний капітал                           | 340        |                  |                  |
| Нерозподілений прибуток (непокритий збиток) | 350        |                  | -10551,51        |
| Неоплачений капітал                         | 360        |                  |                  |
| Вилучений капітал                           | 370        |                  |                  |
| Усього за розділом І                        | 380        |                  | 260592,93        |
| II. Забезпечення наступни                   | іх витраї  | т і платежів     |                  |
| Забезпечення виплат персоналу               | 400        |                  |                  |
| Інші забезпечення                           | 410        |                  |                  |
|                                             | 415        |                  |                  |
|                                             | 416        |                  |                  |
| Цільове фінансування                        | 420        |                  |                  |
| Усього за розділом II                       | 430        | 0                | 0,00             |
| III. Довгостроков                           | і зобов'яз | ання             |                  |
| Довгострокові кредити банків                | 440        |                  |                  |
| Інші довгострокові фінансові зобов'язання   | 450        |                  |                  |
| Відстрочені податкові зобов'язання          | 460        |                  |                  |
| Інші довгострокові зобов'язання             | 470        |                  |                  |
| Усього за розділом III                      | 480        | 0                | 0,00             |
| IV. Поточні зо                              | бов 'язані | я                | 1                |
| Короткострокові кредити банків              | 500        |                  |                  |

| Потония заборгованиеть за новгостроковными     |            |           |
|------------------------------------------------|------------|-----------|
| поточна заборгованить за довгостроковими       | <b>510</b> |           |
| зобов'язаннями                                 | 510        |           |
| Векселі видані                                 | 520        |           |
| Кредиторська заборгованість за товари, роботи, |            |           |
| послуги                                        | 530        | 94176,00  |
| Поточні зобов'язання за розрахунками:          |            |           |
| з одержаних авансів                            | 540        |           |
| з бюджетом                                     | 550        | 1166,81   |
| з позабюджетних платежів                       | 560        |           |
| зі страхування                                 | 570        | 3747,74   |
| з оплати праці                                 | 580        | 3404,68   |
| з учасниками                                   | 590        |           |
| із внутрішніх розрахунків                      | 600        |           |
| Інші поточні зобов'язання                      | 610        |           |
| Усього за розділом IV                          | 620        | 102495,23 |
| V. Доходи майбутніх періодів                   | 630        |           |
| Баланс                                         | 640        | 363088,16 |

| Керівник |          | /Прилуцький Ф.О./ |
|----------|----------|-------------------|
|          | (підпис) |                   |

(підпис)

Гол. Бухгалтер \_

/Соміна Г.О./

9. Сформувати дерево підпорядкованих документів з відвантаження й оплати готової продукції ПП "Віта-С", взявши за основу документ "Договір" за номером ДГ-0000002 і скориставшись екранною кнопкою Дерево/Дерево в журналі Полный/Повний або Договоры/Договори.

10. У межах підготовки до захисту лабораторних робіт повторити основні елементи ведення бухгалтерського обліку на персональному комп'ютері в середовищі програми "1С: Бухгалтерия 7.7" та об'єкти компонента "1С: Предприятие".

# ПЕРЕЛІК ПИТАННЬ ДО ЗАЛІКУ

- 1. Поняття інформаційної системи.
- 2. Автоматизовані інформаційні системи. Покоління АІС.
- 3. Сучасні технології створення АС обробки інформації.
- 4. Роль інформаційних систем в управлінні економікою.
- 5. Економічна інформація та її види
- 6. Структура, форми подання та відображення економічної інформації
- 7. Характеристики економічної інформації
- 8. Засоби формалізованого опису економічної інформації
- 9. Методи кодування економічної інформації
- 10. Інформаційні системи та інформаційні технології.
- 11. Економіко-математичне моделювання в управлінні підприємством
- 12. Класифікація ІТ.
- 13. Основи створення комп'ютерних інформаційних технологій.
- 14. Перспективні засоби і напрямки розвитку інформаційних технологій.
- 15. Метод та об'єкти бухгалтерського обліку.
- Трансформація елементів методу бухгалтерського обліку при використанні комп'ютерних інформаційних систем.
- 17. Особливості автоматизації інформаційних систем обліку.
- 18. Особливості аудиту при використанні інформаційних систем.
- 19. Аудит автоматизованої інформаційної системи.
- 20. Позамашинна та машинна інформаційні бази.
- 21. Поняття та переваги бази даних.
- 22. Моделі уявлення даних.
- 23. Побудова логічної моделі даних.
- 24. Поняття сховищ даних.
- 25. Стадії та етапи розробки ІС обліку
- 26. Організація робіт, спрямованих на створення та впровадження інформаційних систем.

- 27. Документація на розробку інформаційних систем.
- 28. Автоматизоване робоче місце засіб автоматизації кінцевого користувача на підприємстві
- 29. Концептуальна побудова та функціональне призначення.
- 30. Типові конфігурації та версії.
- 31. Інтерфейс користувача.
- 32. Побудова логічної моделі даних.
- Складові середовища 1С:Підприємство (компоненти Конфігуратор, Відлагоджувач, Монітор) та їх призначення.
- 34. Архівація та відновлення даних.
- 35. Основні види об'єктів та їх призначення.
- 36. Особливості побудови бази даних. Використання об'єктів.
- 37. Довідники та особливості їх використання.
- Документи та їх проведення як основний засіб обліку. Механізм введення на основі.
- 39. Журнали та звітні форми.
- 40. Поняття транзакцій. Особливості знищення документів у багатокористувацькій системі.
- 41. План рахунків. Аналітичний облік. Поняття субконто.
- 42. Організація зв'язку синтетичних та аналітичних рахунків.
- 43. Операції та проводки. Журнали операцій та проводок.
- 44. Типові операції та коректні проводки.
- 45. Керування бухгалтерськими підсумками.

# СПИСОК РЕКОМЕНДОВАНОЇ ЛІТЕРАТУРИ

- О.В. Клименко Інформаційні системи і технології в обліку. Навчальний посібникю. – К.: Центр учбової літератури, 2008. – 320 с.
- 2. В.Д. Шквір Інформаційні системи і технології в обліку. Навчальний посібник. Львів: Видавництво Львівської політехніки, 2007. 439 с.
- 3. В.Д. Шквір, А.Г. Загородній, О.С. Височан Інформаційні системи і технології в обліку. Практикум. К: Знання, 2006. 429 с.
- В.Д. Шквір, А.Г. Загородній, О.С. Височан Інформаційні системи і технології в обліку. Навчальний посібник. – Львів: Видавництво Львівської політехніки, 2005. – 376 с.
- Л.О. Терещенко, І.І.Матієнко-Зубенко Інформаційні системи і технології в обліку. Навч. посіб. – К.: КНЕУ, 2004. – 187 с.
- 6. С.В. Івахненков Інформаційні технології в організації бухгалтерського обліку й аудиту. Навчальний посібник. К.: Знання, 2004. 348с.
- Ф.Ф. Бутинець С.В. Івахненков, Т.В. Давидюк, Т.В. Шахрайчук Інформаційні системи бухгалтерського обліку. Навчальний посібник. – Житомир: ПП "Рута", 2004. – 544с.
- Ю.А. Уткін Курс бухгалтерського обліку за допомогою програми 1С: Бухгалтерія 7.7 для України. Посібник. – Харків: Тога-Каді, 2003.
- Ю.А. Кузьмінський Автоматизація оперативного обліку та контролю міжнародних економічних операцій. Посібник. – К.: КНЕУ, 2001.

# Для нотаток

# Для нотаток

Методичне видання

# Методичні вказівки

# до виконання лабораторних робіт

#### з дисципліни

# «ІНФОРМАЦІЙНІ СИСТЕМИ І ТЕХНОЛОГІЇ В ОБЛІКУ»

(для студентів освітньо-кваліфікаційного рівня бакалавр, напряму підготовки 6.030509 – «Облік і аудит»)

Четверта частина

# Укладач:

старший викладач кафедри обліку і аудиту Смаглій Г. Г.

Комп'ютерне верстання Л. Г. Любченко

Підписано до друку 31.05.2013. Формат 60х84/16. Ум. друк. арк. 2,4. Тираж 50 пр. Зам. №4731

Видавець і виготовлювач Черкаський національний університет імені Богдана Хмельницького Адреса: 18000, м.Черкаси, бул.Шевченка, 81, кімн. 117, Тел. (0472) 37-13-16, факс (0472) 37-22-33, e-mail: vydav@cdu.edu.ua, http://www.cdu.edu.ua Свідоцтво про внесення до державного реєстру суб'єктів видавничої справи ДК №3427 від 17.03.2009 р.